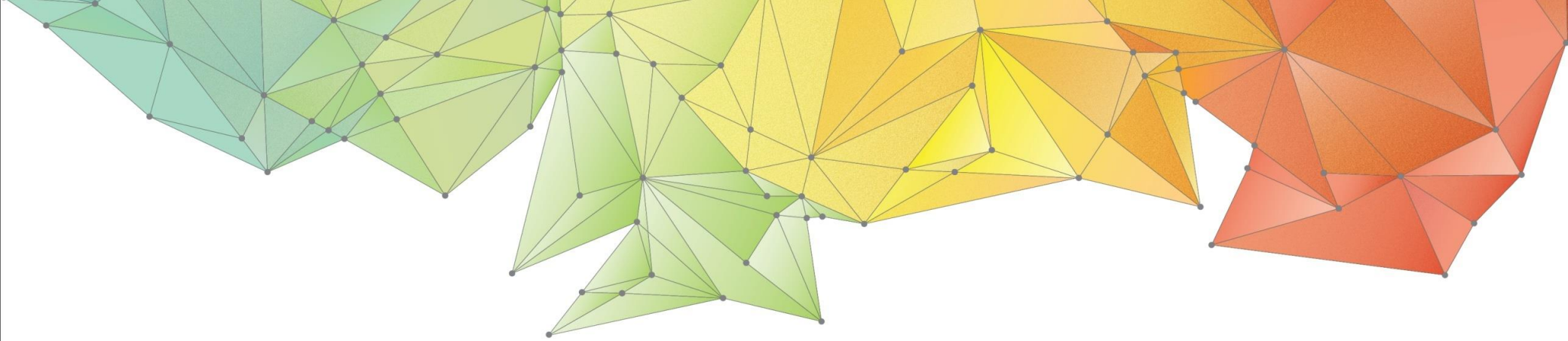

# Notas de actualización

Fecha de lanzamiento: junio de 2024 Versión del producto: GTS NX 2024 (v1.1) GTS K Geo-Technical analysis System New eXperience

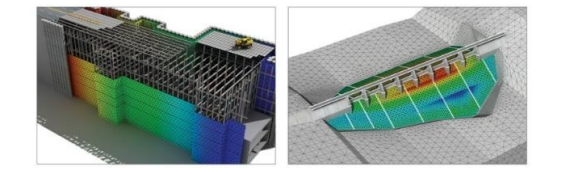

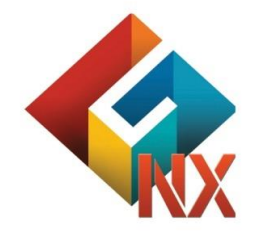

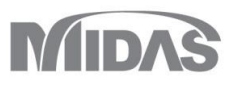

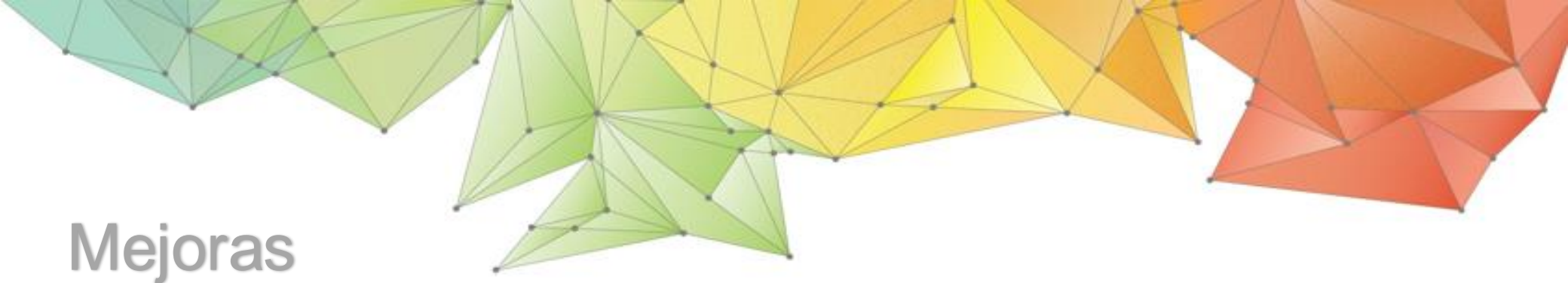

## 1. Análisis

- 1.1 Modelo de "Bowl"
- 1.2 Opción de mecanismo de corte múltiple
- 1.3 Elemento fluido (Sloshing)
- 1.4 Inclusión del SRM en zona especifica
- 1.5 Amortiguación de Rayleigh por elemento (material)
- 1.6 Método Newmark- β
- 1.7 Análisis acoplado (esfuerzo-flujo-tiempo historia)
- 1.8 Propiedades del suelo saturado y no saturado

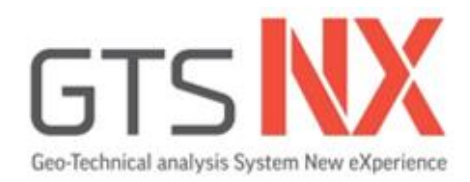

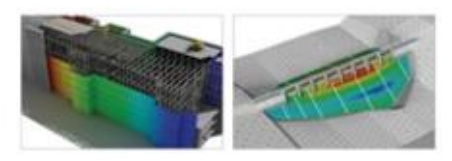

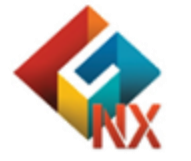

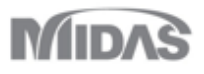

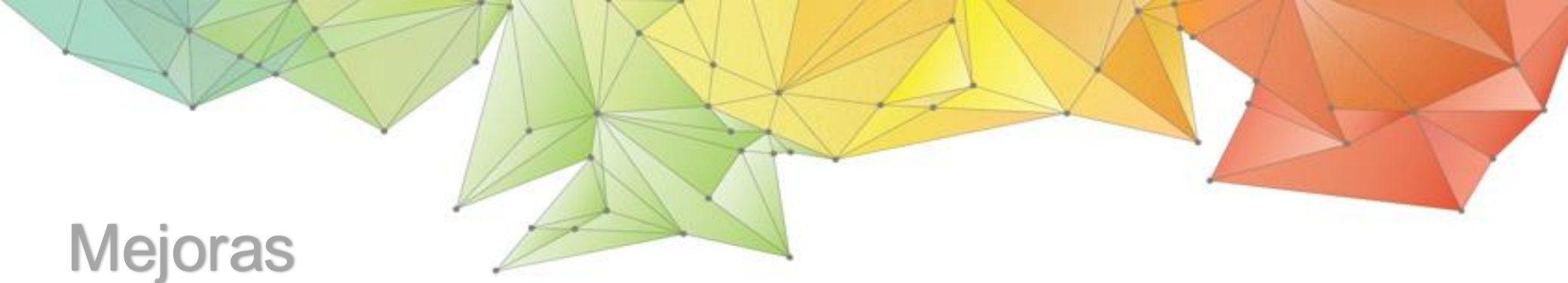

## 2. Pre/Post procesamiento

- 2.1 Evaluador de materiales (modelos Bowl/RO/HD/GHE-S)
- 2.2 Fricción superficial vs profundidad en la interfaz del pilote
- 2.3 Mejora del contorno del estado plástico
- 2.4 Graficas de revestimiento de túneles
- 2.5 Geometría y conexión de malla (Geo-Relación)
- 2.6 Configuración aleatoria del tiempo de salida del análisis dinámico
- 2.7 Salida del tiempo de aparición del valor mínimo/máximo del análisis dinámico
- 2.8 Mejoras en el análisis dinámico ABSOLUTE MAX (Resultados de valor absoluto)
- 2.9 Personalización de la visualización de resultados
- 2.10 Fuerza de cuerpo
- 2.11 Función HD/RO/GHE-S (Presión de confinamiento)

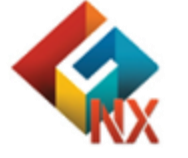

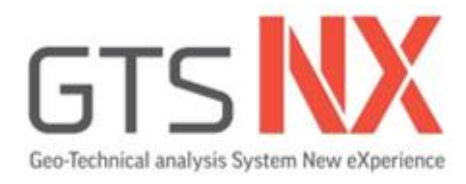

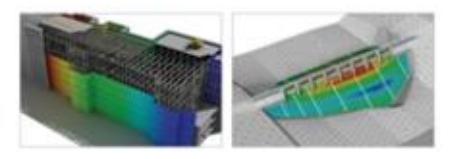

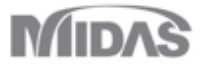

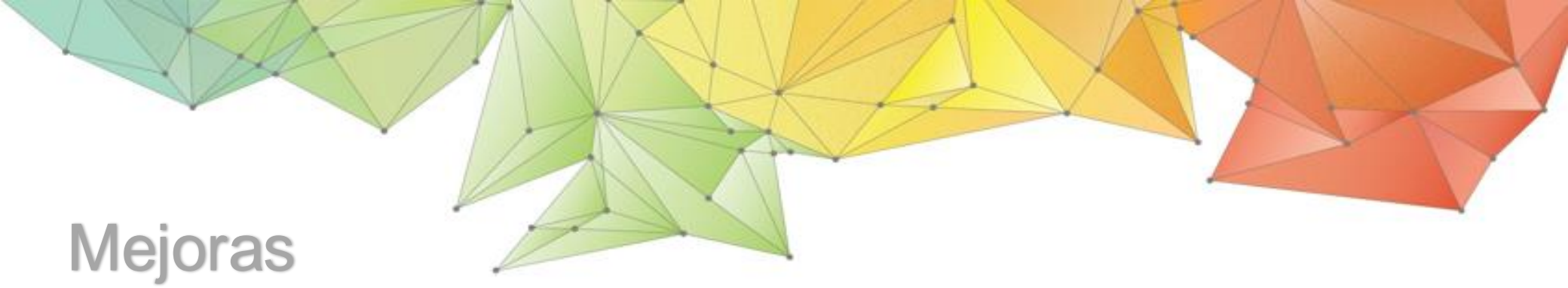

## 2. Pre/Post procesamiento

- 2.12 Acceso a la combinación de carga y conversión a casos de carga
- 2.13 Mejora de la función del asistente de etapas constructivas
- 2.14 Tipo de etapa de constructiva adicional
- 2.15 Funciones de la tabla de fuerza de equilibrio inicial y esfuerzo inicial
- 2.16 Copiar múltiples objetos en relación con el punto base
- 2.17 Tabla de asignación de propiedades de articulaciones (datos M-  $\Phi$  )
- 2.18 Datos de articulaciones inelásticas de Midas Civil
- 2.19 Visualización del registro de análisis
- 2.20 Exportación de archivos Nastran
- 2.21 Peso propio predeterminado
- 2.22 Soporte de alta resolución

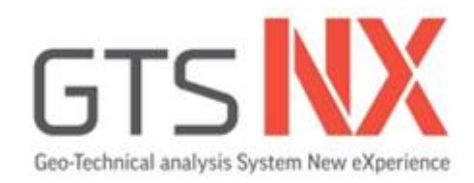

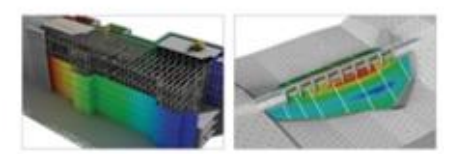

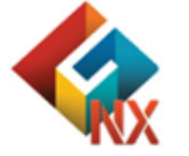

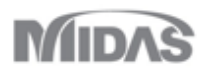

Este modelo fue propuesto por Fukutake y Matsuoka para modelar la dilatancia inducida por corte simple multidireccional y se aplica al modelo Modificado de Ramberg-Osgood para considerar la licuefacción debida a cargas sísmicas.

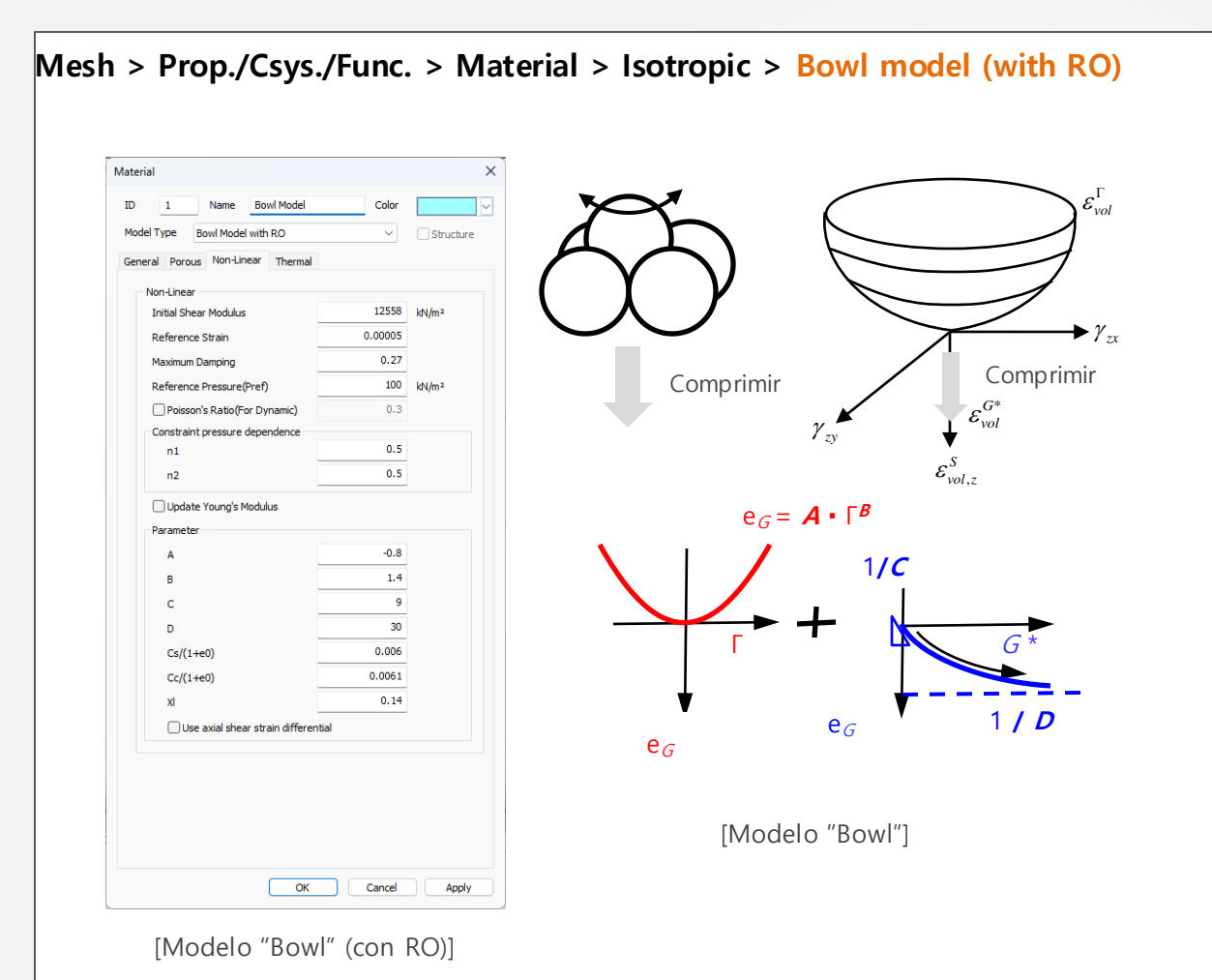

La deformación incremental del volumen del suelo generalmente se compone de la deformación incremental debida al corte y la deformación incremental debida a la compresión.

$$\varepsilon_{vol} = \varepsilon_{vol}^{s} + \varepsilon_{vol}^{c}$$

Deformación volumétrica por corte:

 $\boldsymbol{\varepsilon}_{vol}^{s} = \boldsymbol{\varepsilon}_{vol}^{\Gamma} + \boldsymbol{\varepsilon}_{vol}^{G^{*}}$ 

En el modelo "Bowl", cuando se produce un corte, se considera que las partículas del suelo se mueven a lo largo del bowl a medida que se elevan en contacto con las partículas circundantes:

$$\varepsilon_{vol}^{\Gamma} = A \Gamma^{B}$$

Además, el propio bowl sufre una deformación volumétrica a medida que se produce una perturbación por corte, comprimiéndose hacia afuera.

$$\varepsilon_{vol}^{G^*} = \frac{G^*}{C + DG^*}$$

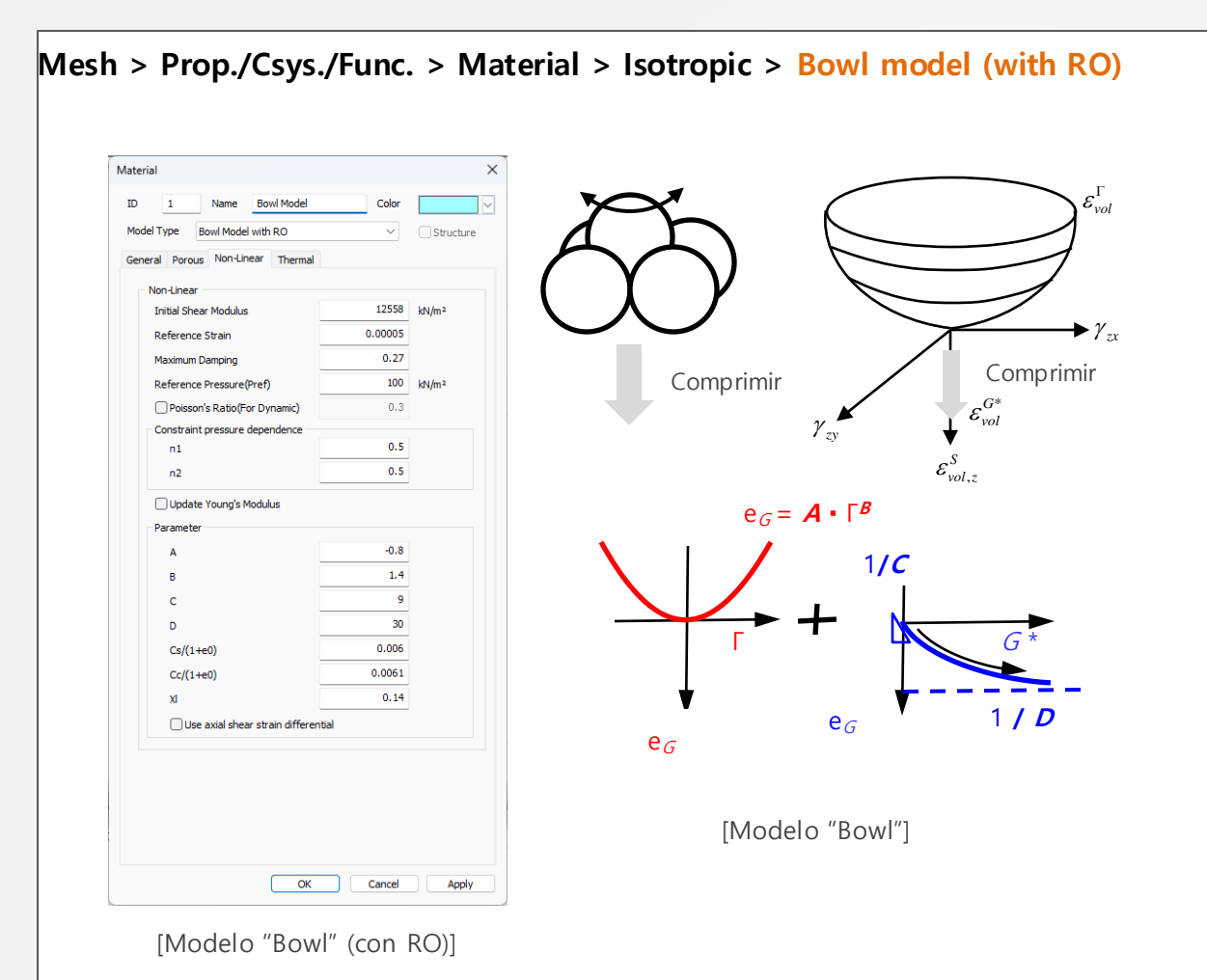

La deformación volumétrica debida a la compresión está determinada por la relación entre el esfuerzo efectivo medio inicial y el esfuerzo efectivo media actual del modelo Bowl:

$$\varepsilon_{vol}^{c} = \frac{C_s}{1+e_0} \log \frac{\sigma_{b,m}}{\sigma_{0,m}}$$

Suponiendo la condición de no drenaje, la esfuerzo efectiva medio del modelo Bowl en el estado donde la deformación volumétrica total llega a ser cero sería:

$$\sigma_{b,m} = \sigma_{0,m} 10^{-\frac{1+e_0}{C_s} \varepsilon_{vol}^s}$$

Utilizando el esfuerzo efectivo promedio del modelo Bowl, los parámetros del modelo modificado de Ramberg-Osgood se modifican para que coincidan con la condición actual del terreno, considerando el efecto de licuefacción.

En comparación con otros modelos de materiales, tiene menos parámetros, se puede determinar fácilmente a partir de valores experimentales y valores estimados: El tiempo de análisis es corto, por lo que es un modelo de licuefacción que se puede utilizar fácilmente en la práctica.

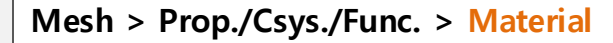

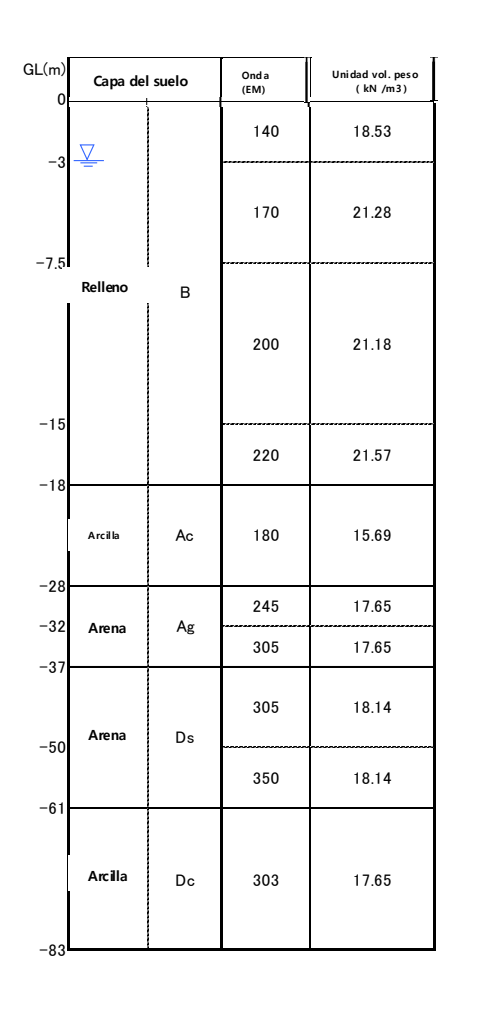

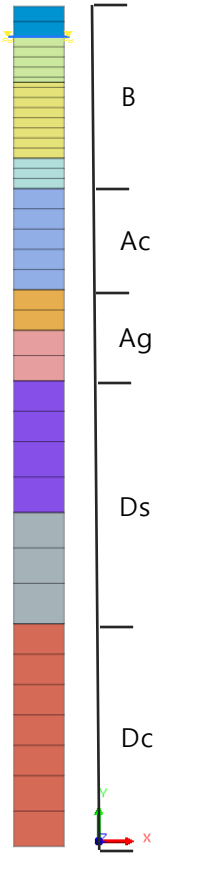

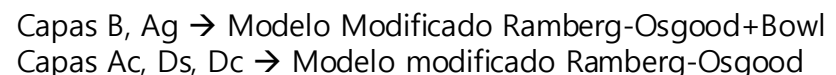

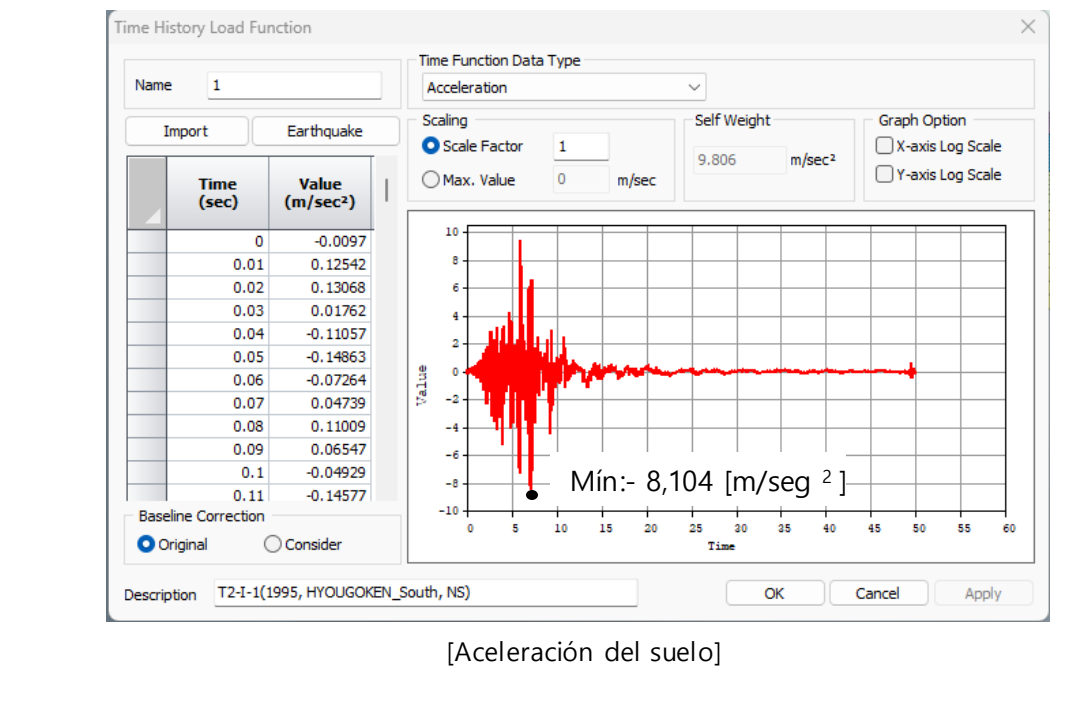

[Extremo fijo (E+F Entrada)]

Durante un terremoto en la dirección de la profundidad, se puede confirmar que la aceleración se atenúa y el desplazamiento aumenta a través de la respuesta en los indicadores de aceleración máxima y desplazamiento máximo.

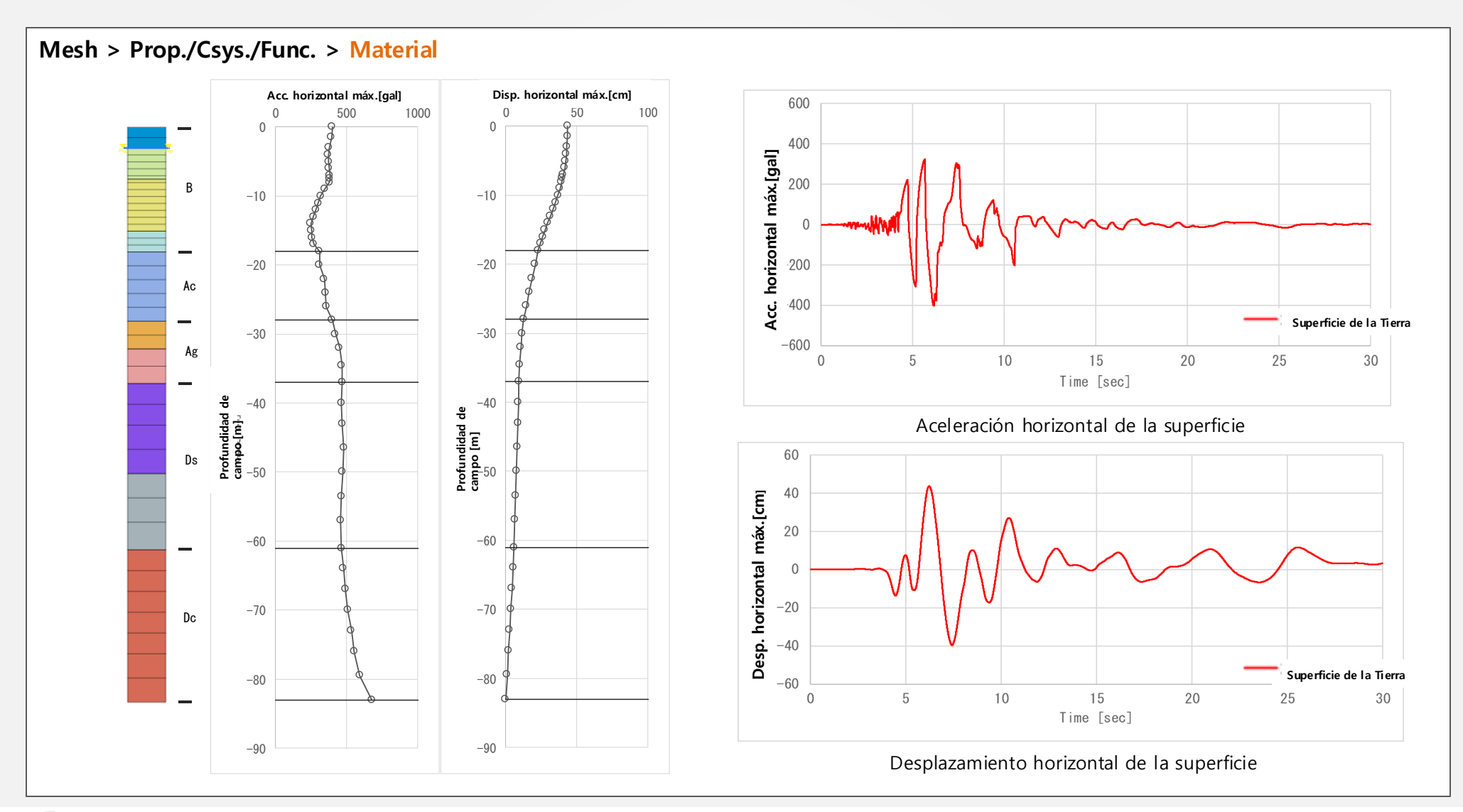

A medida que la aceleración del punto focal se transmite a la superficie, en la capa de licuefacción, el exceso de presión de poro aumenta y la resistencia al corte disminuye. Esto se puede confirmar a partir de la relación esfuerzo cortante-deformación.

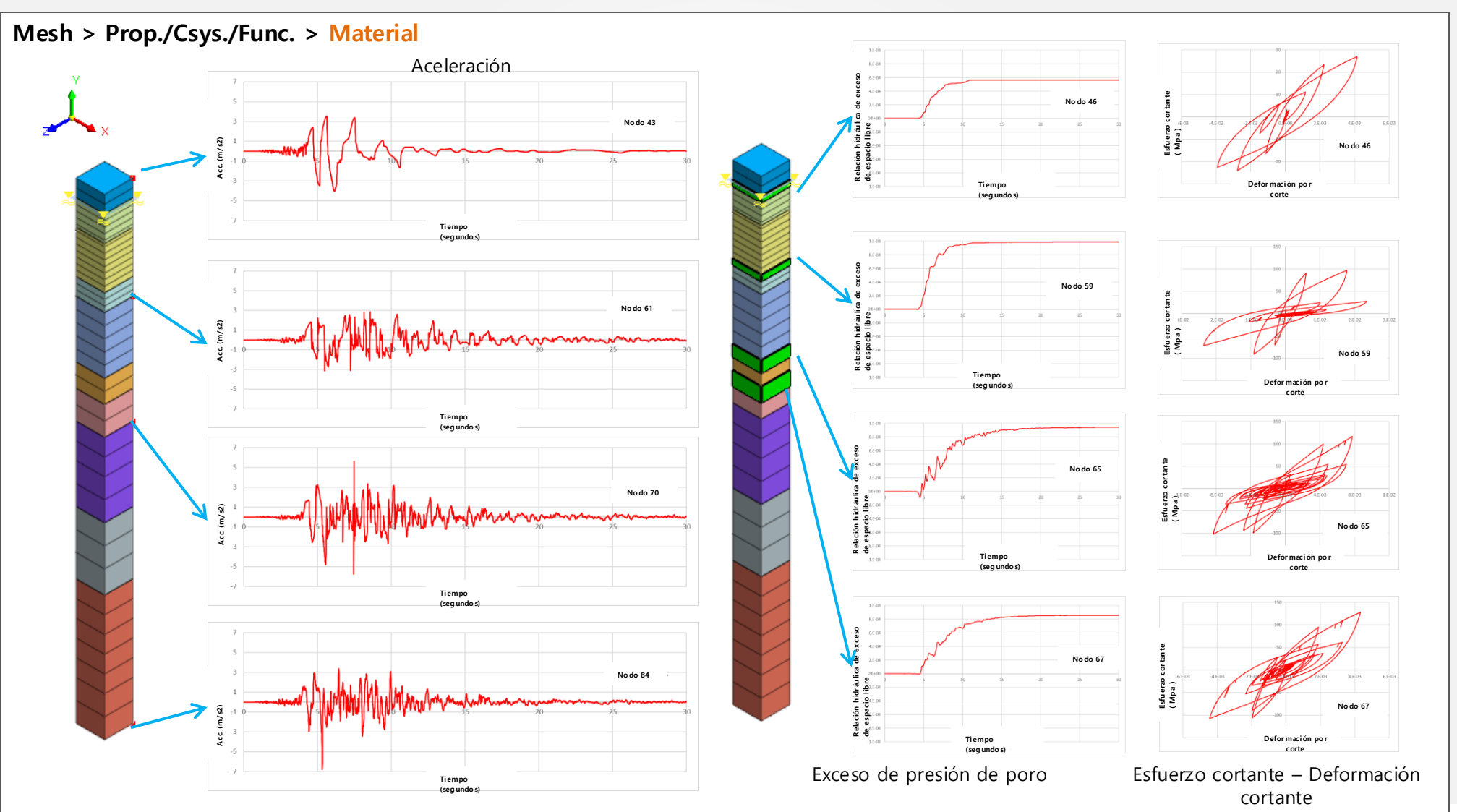

## 1.2 Opción de consideración del mecanismo de esfuerzo de corte múltiple

La opción que considera mecanismos de esfuerzo de corte múltiple permite una extensión de la funcionalidad en los modelos de materiales (como el modelo Modificado de Ramberg-Osgood, el Modificado de Hardin- Drnevich y el GHE-S), donde solo se considera el esfuerzo cortante. Esta extensión permite reflejar la rotación de los ejes principales de esfuerzos en el modelo del material.

## Analysis > Analysis Case > General > Analysis Type: Nonlinear Analysis/Construction Stage Analysis/Nonlinear Time History Analysis + SRM > Analysis Control

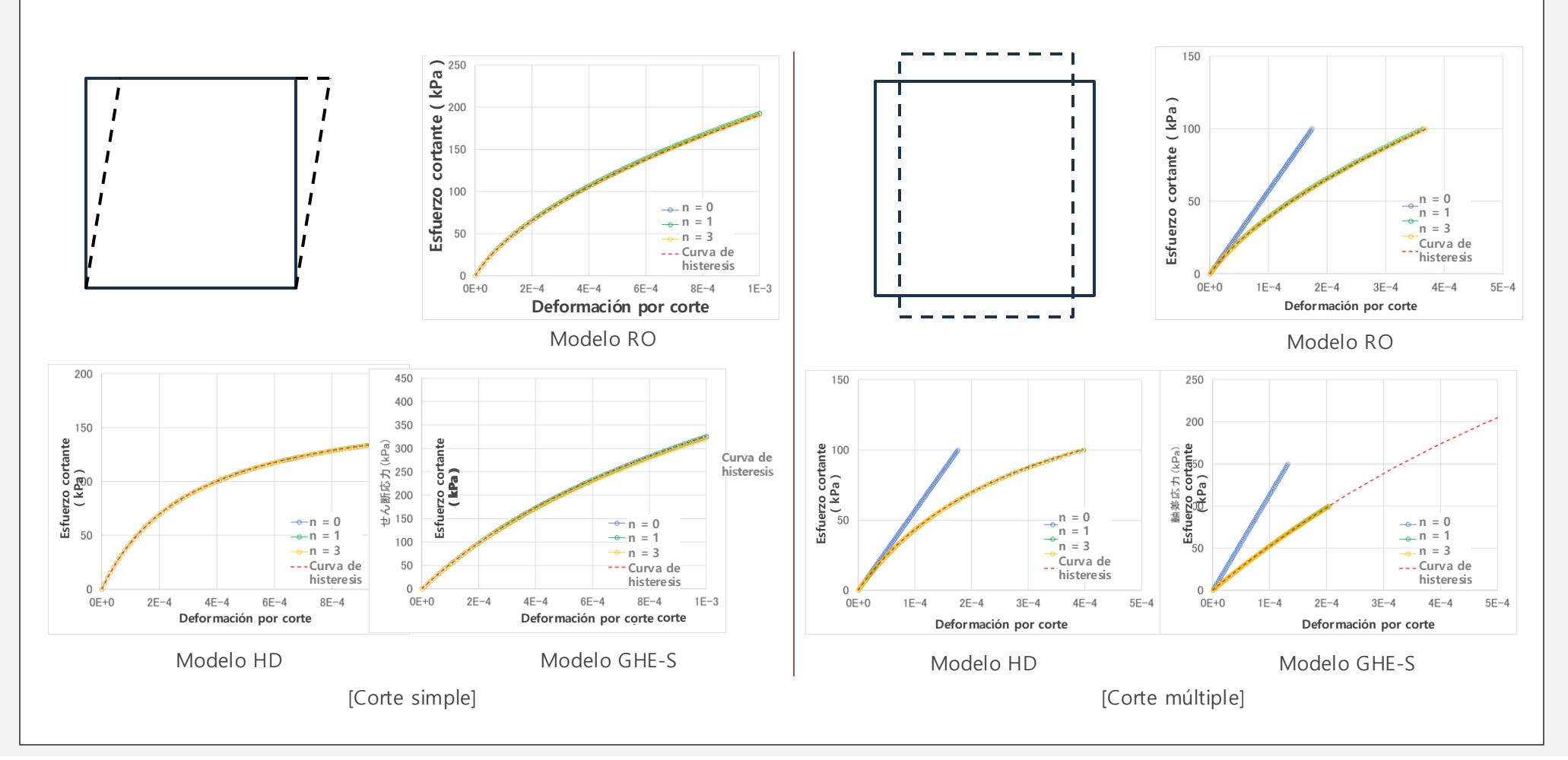

#### 1.2 Opción de consideración del mecanismo de esfuerzo de corte múltiple

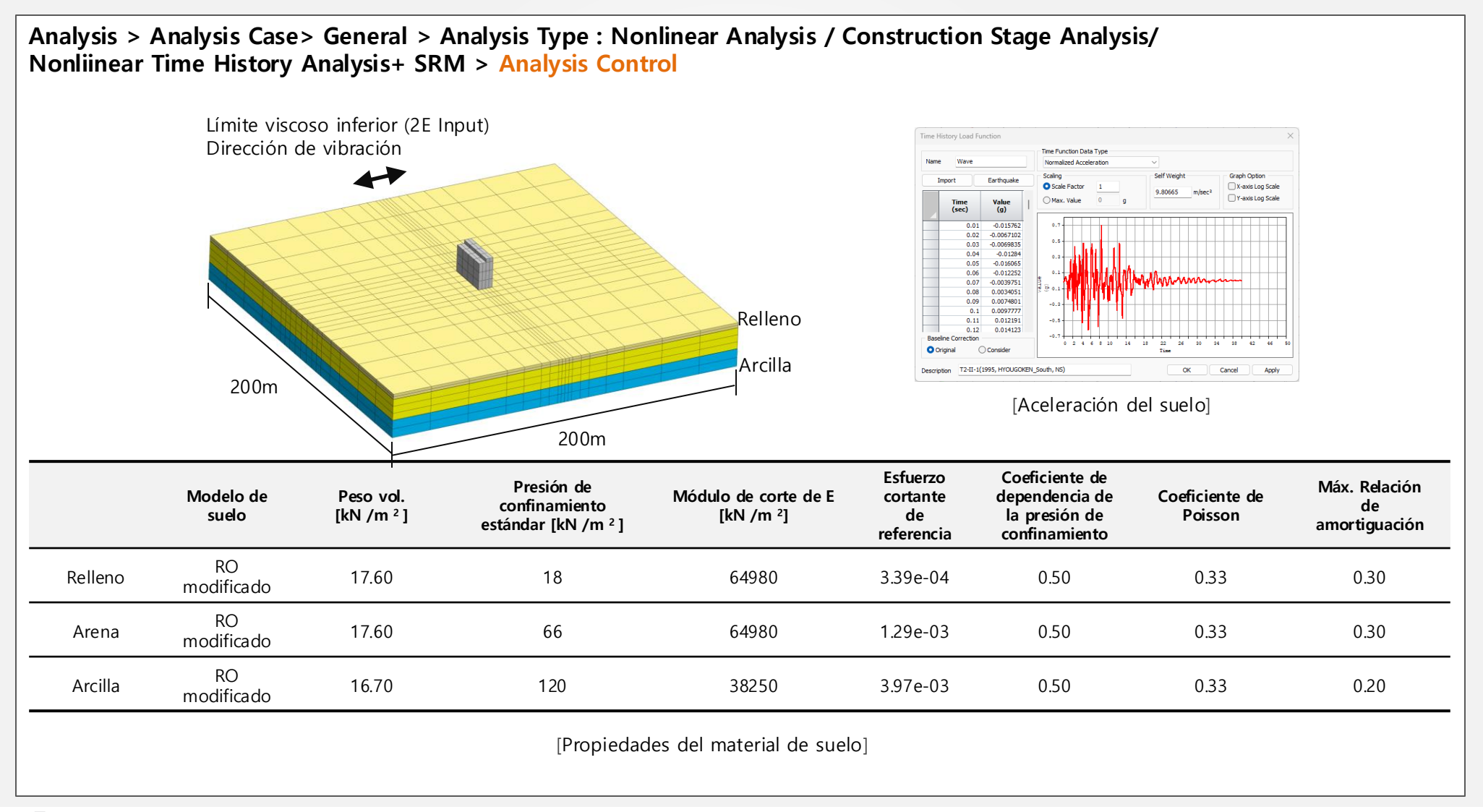

## 1.2 Opción de consideración del mecanismo de esfuerzo de corte múltiple

Analysis > Analysis Case > General > Analysis Type : Nonlinear Analysis/ Construction Stage Analysis / Nonlinear Time History Analysis + SRM > Analysis Control

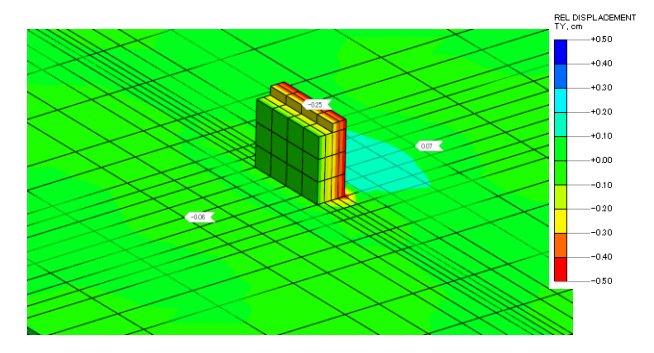

[Desplazamiento relativo para el mecanismo de esfuerzo de corte múltiple (n=0)]

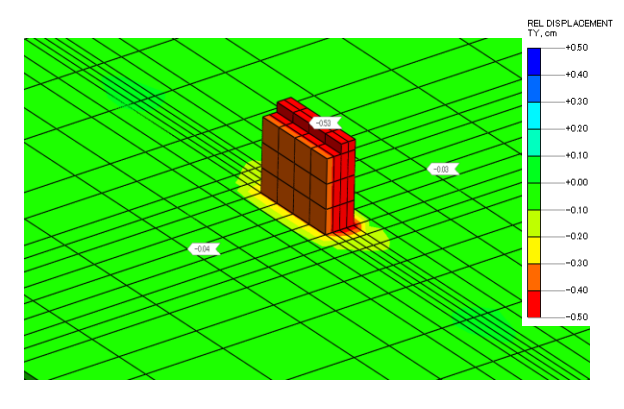

[Desplazamiento relativo para el mecanismo de esfuerzo de corte múltiple (n= 2)]

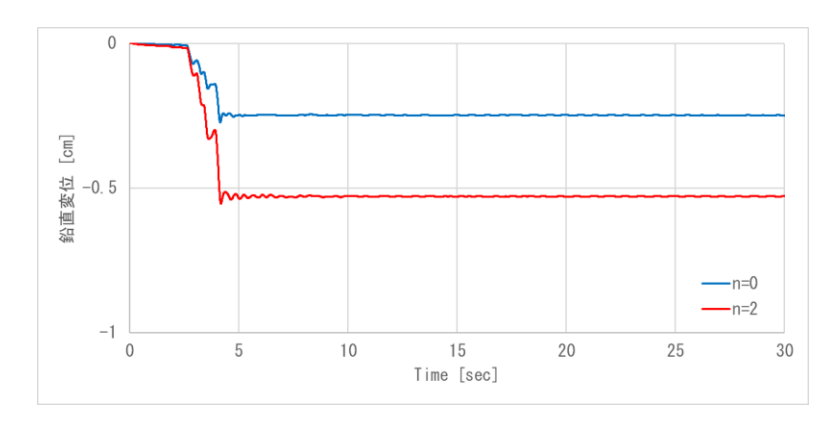

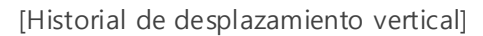

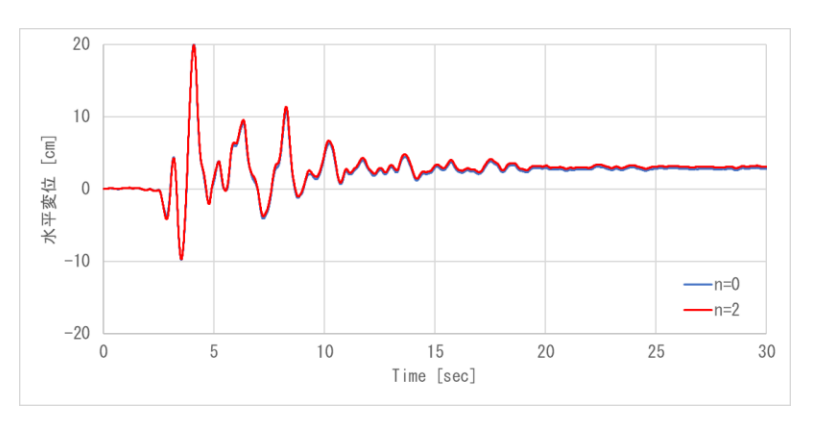

[Historia del desplazamiento horizontal]

#### **1.3 Elemento fluido (Sloshing)**

Se añadio un elemento fluido que simula el agua en estructuras y gas líquido (LNG) en tanques. Calcula la altura y la presión de las ondas durante los terremotos, prediciendo la proximidad y la presión del tanque. Adicionalmente, modela las condiciones de "sloshing" del yacimiento durante los terremotos, funcionando como una alternativa a la masa agregada de Westergaard.

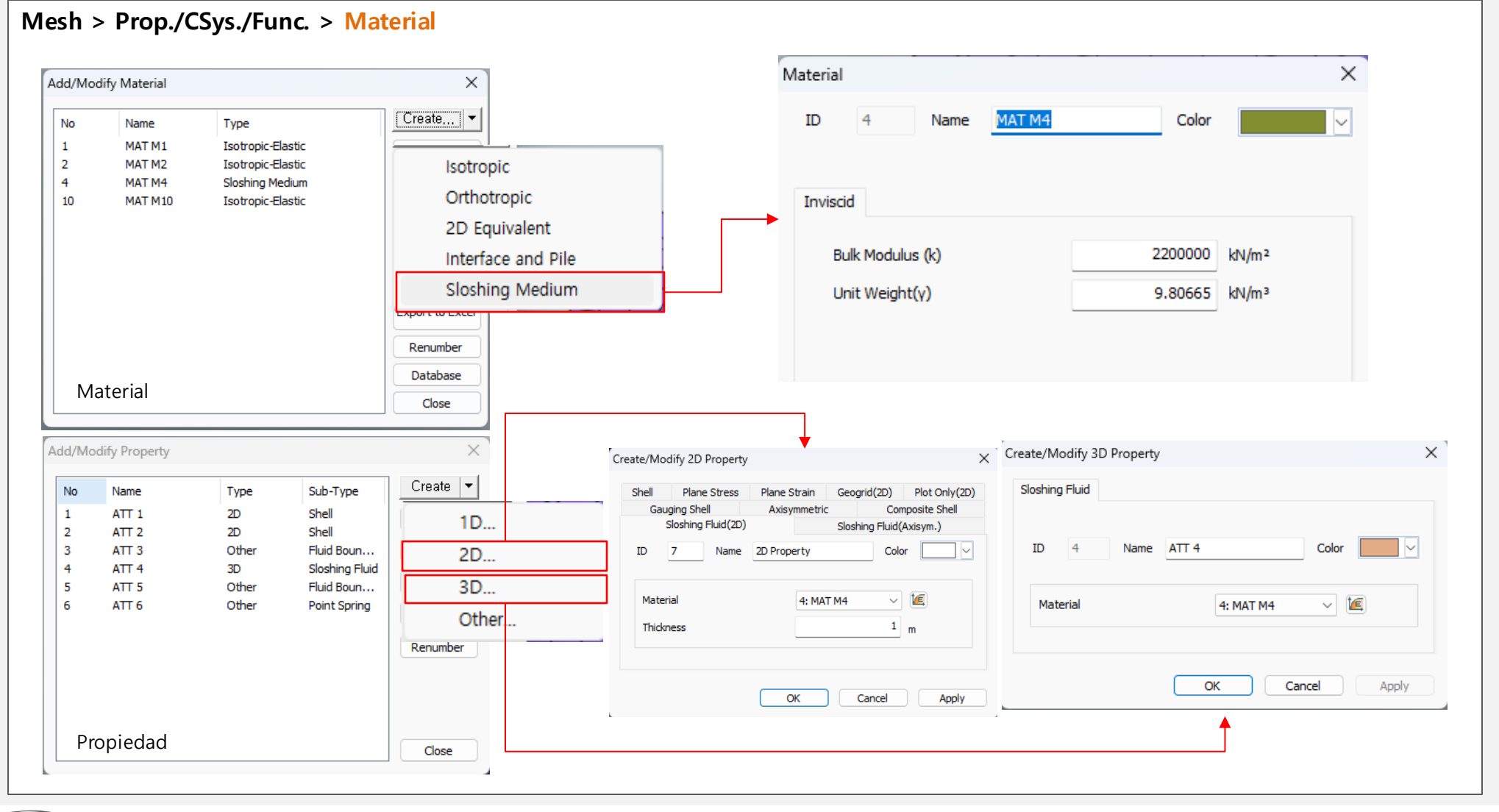

#### MIDAS

#### **1.3 Elemento fluido (Sloshing)**

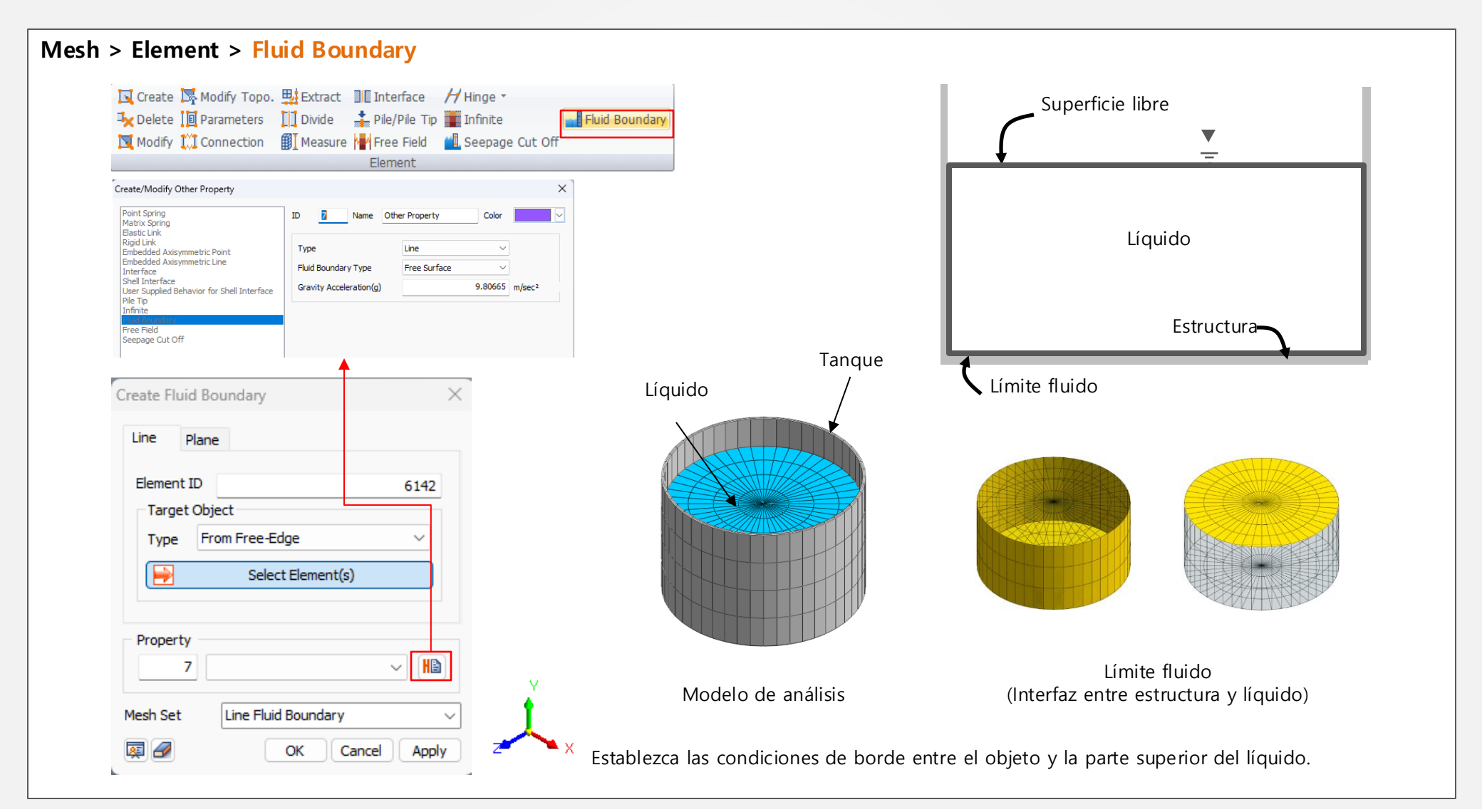

#### **1.3 Elemento fluido (Sloshing)**

## Mesh > Prop./CSys./Func. > Material Suelo 1 Suelo 2 Teoría del potencial de velocidad Suelo 3 $T_{si} = \frac{2\pi}{\omega_i} = 2\pi \sqrt{\frac{R}{\varepsilon_i g}} \coth\left(\varepsilon_i \frac{H}{R}\right)$ Ciclo Natural Frecuencia natural $f(Hz) = \frac{1}{2\pi} \cdot \sqrt{\frac{(2n-1) \cdot \pi \cdot g}{L} \cdot \tanh\left(\frac{(2n-1) \cdot \pi \cdot H}{L}\right)}$ Llevar a cabo un Análisis de valores propios que incluyen elementos líquidos y compara la frecuencia natural y el período natural de la siguiente manera. εi es la i-esima raíz de dJ1(r)/dr=0 y es calculada como ε1=1.84118. f(Hz) T(es) Valor teórico 0,141 6.43 Valor de análisis 6.35 0,157

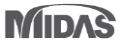

#### 1.4 Elementos de inclusión del SRM

De forma predeterminada, el método de reducción de resistencia (SRM) evalúa la estabilidad de todo el modelo, identificando secciones vulnerables globalmente. Para análisis de áreas específicas (estabilidad local), se pueden utilizar zonas de inclusión SRM. Por ejemplo, en los modelos de presas, puedes analizar cada lado de forma independiente. (X Aplicable solo en el análisis de etapas constructivas).

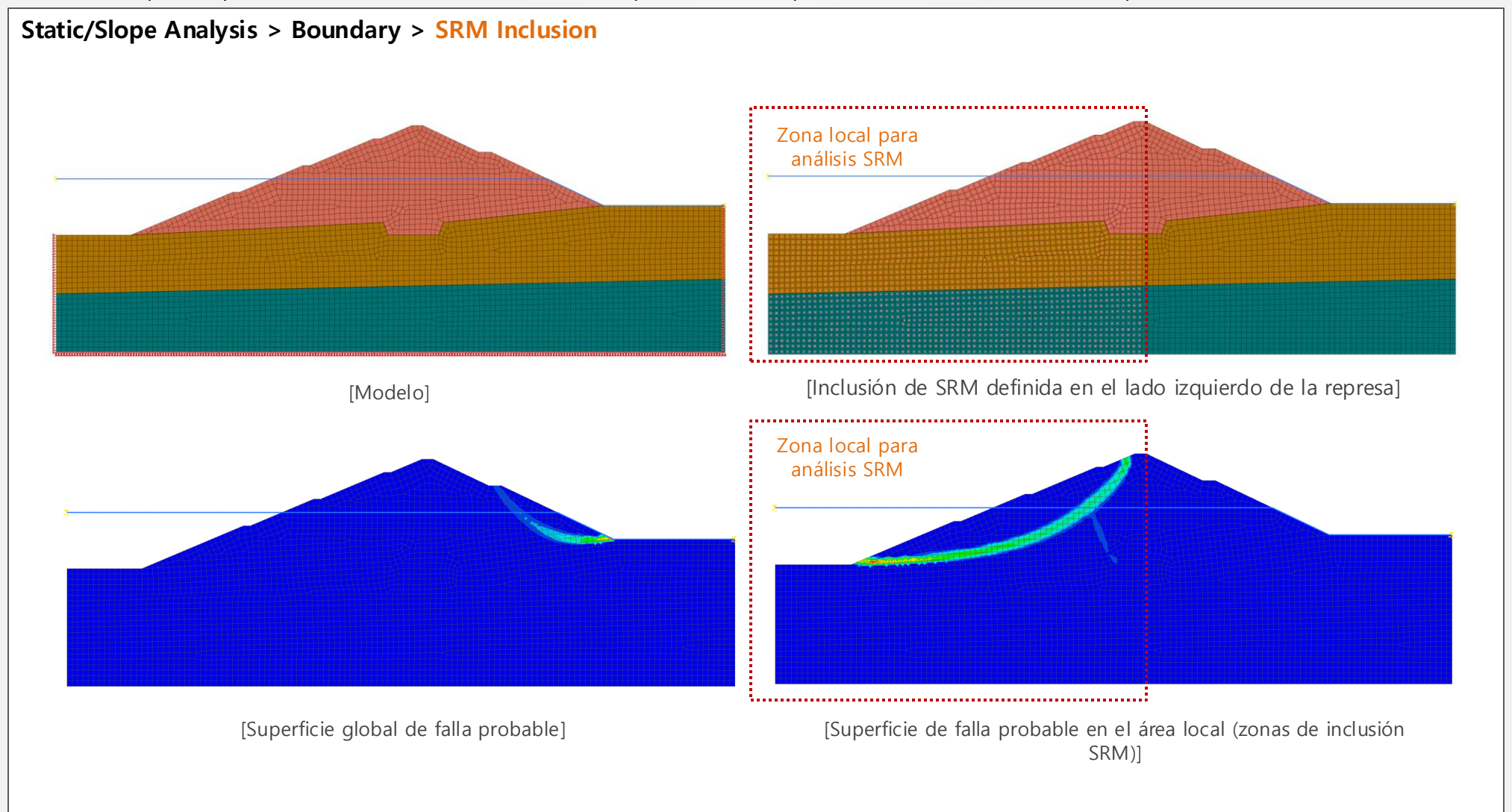

MIDAS

#### 1.4 Elementos de inclusión del SRM

En el caso de un modelo de mina a cielo abierto, se puede analizar de forma independiente la estabilidad de cada 'Corte'.

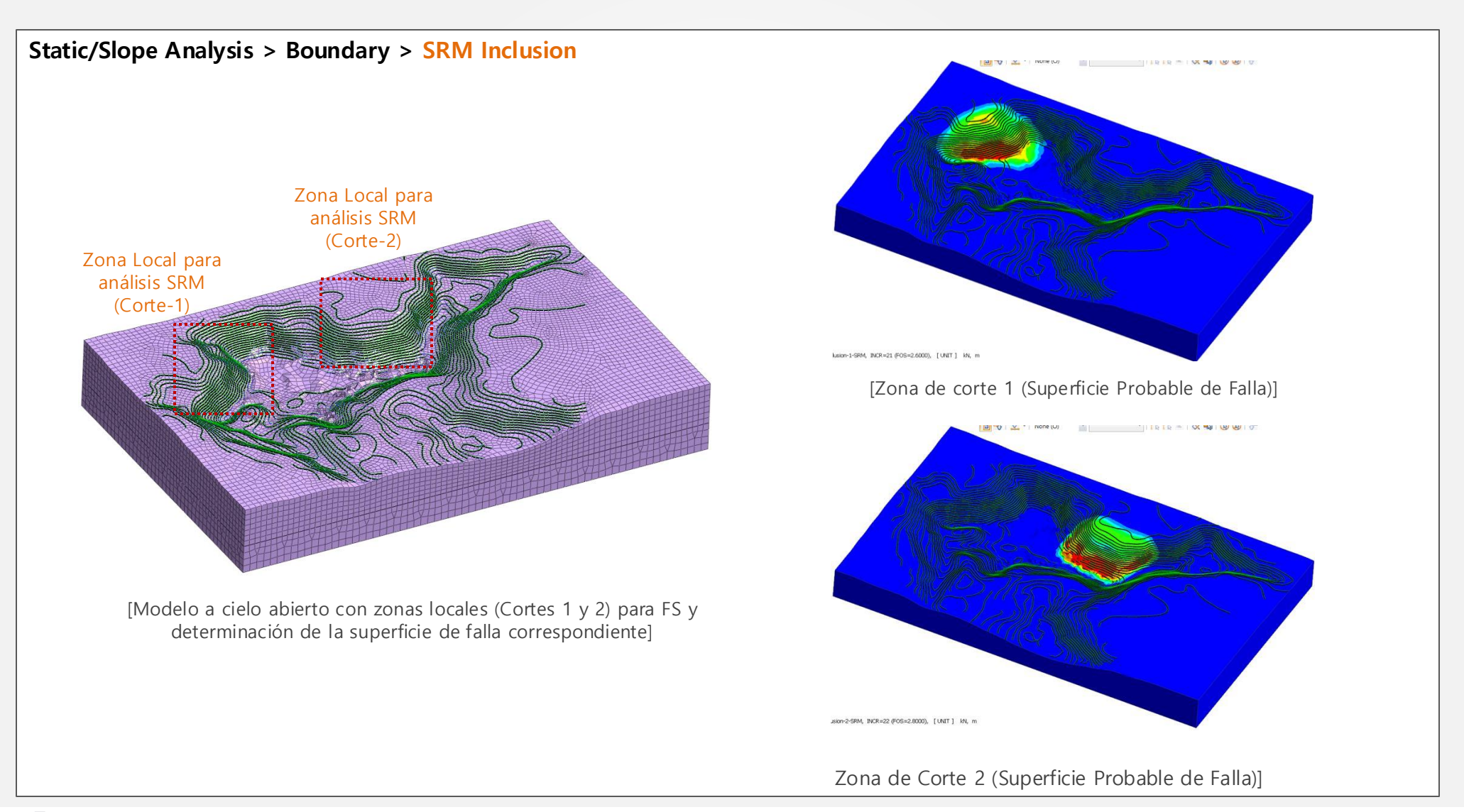

#### 1.5 Método Newmark-β

Anteriormente, el método HHT- $\alpha$  era el esquema de integración numérico predeterminado. La nueva versión agrega el método Newmark- $\beta$ , lo que permite a los usuarios elegir entre Newmark- $\beta$  y HHT- $\alpha$  para el análisis. Newmark- $\beta$  ofrece tres métodos de entrada, y se recomienda la aceleración constante para mayor estabilidad. HHT- $\alpha$ , una forma generalizada de Newmark, tiene un valor  $\alpha$ H predeterminado de -0.05 en GTS NX.

#### Analysis Case > Analysis Control

| nalysis Control                                                      | ×          |
|----------------------------------------------------------------------|------------|
| General Dynamic Nonlinear                                            |            |
| Damping Definition<br>Damping Method<br>Initial Stiffness Dependence | P          |
| Ground Damper Relaxation Coefficient                                 |            |
| Cp 1 Cs                                                              | 1          |
| Time Integration Method Newmark Method                               | 5          |
| Constant Acceleration Clinear Acceleration                           | Jser Input |
| HHT-a Method -0.0                                                    | 5          |
| Disp/Vel/Acc Table Smoothing Ratio 0.2                               | 5          |
| ОК                                                                   | Cancel     |

Método de Newmark: En el método de integración directa, se utiliza para la integración numérica de las ecuaciones de movimiento, y se ingresan dos parámetros relacionados, Gamma y Beta.

Método de aceleración constante:

Este método supone que la aceleración de la estructura permanece constante en cada intervalo de tiempo, ingresando automáticamente Gamma (=1/2) y Beta (=1/4). Según este supuesto, en el análisis basado en integración directa, los resultados de la interpretación pueden evitar la divergencia independientemente del valor del incremento de tiempo.

Método de aceleración lineal:

Este método supone que la aceleración de la estructura cambia linealmente en cada intervalo de tiempo, ingresando automáticamente Gamma (=1/2) y Beta (=1/6). Según este supuesto, en el análisis basado en integración directa, si el incremento de tiempo es más de 0.551 veces el período más corto contenido en la estructura, los resultados de interpretación pueden divergir.

Los usuarios ingresan los valores de Gamma y Beta directamente.

Coeficiente de amortiguación de desplazamiento/velocidad/aceleración: en el coanálisis, para evitar el deterioro de la convergencia debido a cambios abruptos, la curva ingresada en el solucionador se suaviza para su uso. Ingresar '0' significa que no se aplica ningún suavizado.

% El control del método Newmark según el método de integración de tiempo no se puede realizar etapa por etapa en el análisis de la etapa de construcción, por lo que se ha agregado como una configuración global. En consecuencia, incluso en los análisis generales paso a paso, se muestra la pestaña de análisis dinámico, pero los valores de control en esta pestaña de análisis dinámico solo se reflejan en el análisis cuando se realiza un análisis de historial de tiempo no lineal de tensión.

#### 1.6 Amortiguación de Rayleigh por elemento (material)

Durante el análisis sísmico, la superestructura, la subestructura y el terreno tienen diferentes coeficientes de atenuación. Por lo tanto, en el análisis se instala una función para calcular los coeficientes de atenuación  $\alpha$  y  $\beta$  para cada material.

#### Analysis > Analysis Control > Dynamic > Damping Method

Anteriormente,  $\alpha$  y  $\beta$  de todos los materiales se calculan utilizando las frecuencias ingresadas del modelo. En la nueva versión, el usuario tiene la opción de ingresar frecuencias de cada material y calcular  $\alpha$  y  $\beta$  por separado.

| ). | Name | Туре | Damping Ratio | Alpha | Beta  |    | Name          | concrete0 |       | Proportional | Proporti      | ional  |
|----|------|------|---------------|-------|-------|----|---------------|-----------|-------|--------------|---------------|--------|
|    |      |      |               |       |       |    | Damping Ratio |           | 0.05  | Alpha        |               | 0      |
|    |      |      |               |       |       |    | Mode 1        | 0         | [Hz]  | Beta         |               | 0      |
|    |      |      |               |       |       |    | Mode 2        | 0         | [Hz]  | Calculat     | te Alpha/Beta |        |
|    |      |      |               |       |       |    |               |           |       |              |               | Modify |
|    |      |      |               |       |       | No | Name          |           | Alpha |              | Beta          |        |
|    |      |      |               |       |       | 1  | в             |           | 0     |              | 0             |        |
|    |      |      |               |       |       | 2  | Ac1           |           | 0     |              | 0             |        |
|    |      |      |               |       |       | 3  | Ac2           |           | 0     |              | 0             |        |
|    |      |      |               |       |       | 4  | Do            |           | 0     |              | 0             |        |
|    |      |      |               |       | Class | 5  | concrete0     |           | 0     |              | 0             |        |
|    |      |      |               |       | Close | 6  | concrete      |           | 0     |              | 0             |        |
|    |      |      |               |       |       |    |               |           |       | ſ            | OK            | Const  |

## 1.6 Amortiguación de Rayleigh por elemento (material)

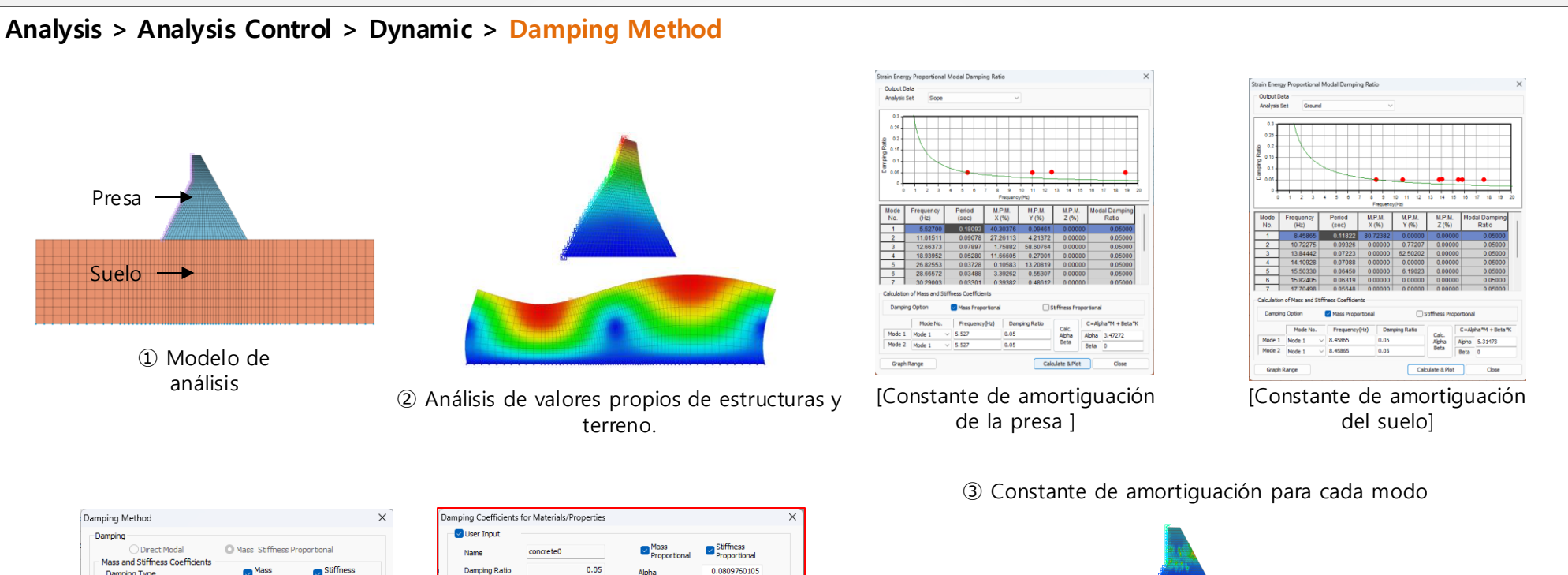

| mping Method                                      |                       |                                                                                                    | ×   | Damping | Coefficients f | or Materials/Prope | rties  |                      |                           | × ]      |
|---------------------------------------------------|-----------------------|----------------------------------------------------------------------------------------------------|-----|---------|----------------|--------------------|--------|----------------------|---------------------------|----------|
| Damping                                           |                       |                                                                                                    |     | Usi     | er Input       |                    |        |                      |                           |          |
| <ul> <li>Direct Modal</li> </ul>                  | O Mass Stiffness Prop | ortional                                                                                                    |     | Nar     | ne             | concrete0          |        | Mass<br>Proportional | Stiffness<br>Proportional |          |
| Mass and Stiffness Coefficients —<br>Damping Type | Mass<br>Proportional  | Stiffness<br>Proportional                                                                                                    |     | Dar     | mping Ratio    |                    | 0.05   | Alpha                | 0.0809760105              |          |
| O Direct Specification                            | 0                     | 0.001                                                                                                    |     | Mo      | de 1           | 0.214              | [Hz]   | Beta                 | 0.0295827032              |          |
| O Calculate from Modal Damping                    |                       |                                                                                                    |     | Мо      | de 2           | 0.324              | [Hz]   | Calcula              | te Alpha/Beta             |          |
| Coefficients Calculation                          | Mode 1                | Mode 2                                                                                                    |     |         |                |                    |        |                      | Med                       | 6.       |
| Frequency [Hz]                                    | 0                     | 0                                                                                                    |     |         |                |                    |        |                      | (1400                     | <u>y</u> |
| O Period [sec]                                    | 0                     | 0                                                                                                    |     | No      | Name           |                    | Alpha  |                      | Beta                      |          |
| Damping Ratio                                     | 0                     | 0                                                                                                    |     | 2       | B<br>Ac1       |                    | 0      |                      | 0                         |          |
|                                                   |                       |                                                                                                    | 1 . | 3       | Ac2            |                    | 0      |                      | 0                         |          |
| Considering Material/Propert                      | y Damping Damping     | Mode 1         Mode 2         Modify           0         0         0         0         0         0         0         0         0         0         0         0         0         0         0         0         0         0         0         0         0         0         0         0         0         0         0         0         0         0         0         0         0         0         0         0         0         0         0         0         0         0         0         0         0         0         0         0         0         0         0         0         0         0         0         0         0         0         0         0         0         0         0         0         0         0         0         0         0         0         0         0         0         0         0         0         0         0         0         0         0         0         0         0         0         0         0         0         0         0         0         0         0         0         0         0         0         0         0         0         0         0 |     |         |                |                    |        |                      |                           |          |
|                                                   |                       |                                                                                                    |     | 5       | concrete0      |                    | 0.0809 | 076                  | 0.0295827                 |          |
|                                                   | ОК                    | Cancel                                                                                                    |     | 0       | concrete       |                    | 0.1230 | 154                  | 0.0199442                 |          |
|                                                   |                       |                                                                                                    |     |         |                |                    |        | (                    | OK Can                    | cel      |

④ Coeficientes de amortiguación del material

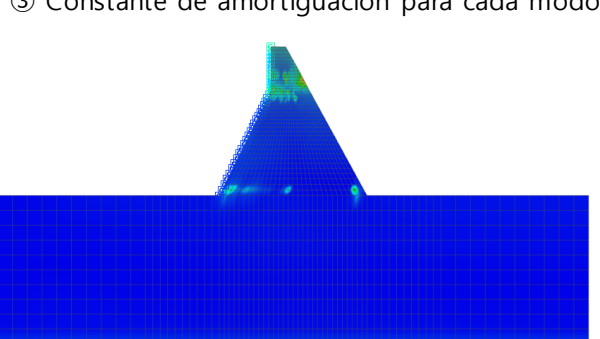

⑤ Realizar análisis dinámico

#### 1.7 Análisis acoplado de esfuerzo, flujo y tiempo historia no lineal

En la nueva versión, el usuario puede combinar el análisis de esfuerzo, flujo y tiempo historia no lineal. Por ejemplo, en el caso de una presa de tierra, se pueden considerar los efectos de la secuencia constructiva, flujo y sismos para la evaluación en un solo análisis.

#### Static/Slope Analysis > Construction Stage > Stage Set > Stress-Seepage-Slope-Nonlinear Time History

#### 1.8 Propiedades del suelo saturado e insaturado

Los parámetros de resistencia, como c y phi, varían en condiciones saturadas e insaturadas de un material. En la nueva versión, el usuario puede definir dos propiedades diferentes del mismo material tanto en condiciones saturadas como no saturadas. Y el software toma automáticamente las propiedades respectivas del material dependiendo de la presión de poro desarrollada cuando se define la condición de frontera 'Cambio automático de propiedad por presión de poro'.

Mesh > Element > Parameters > 2D/3D > Auto Change Property by Pore Pressure

#### 2.1 Evaluador de materiales (Modelo GHE-S)

El modelo de material no lineal dinámico ferroviario japonés emplea la GHE (Ecuación hiperbólica general) propuesta por Tatsuoka y Shibuya para la curva esquelética y la ley de histéresis mejora la ley de masa para que la relación esfuerzo-deformación satisfaga  $G/G_0 \sim \gamma$  y h  $\sim \gamma$ . Cuando se introducen los datos experimentales de  $G/G_0 \sim \gamma$  y h  $\sim \gamma$ , se calculan automáticamente los parámetros necesarios para la definición del material.

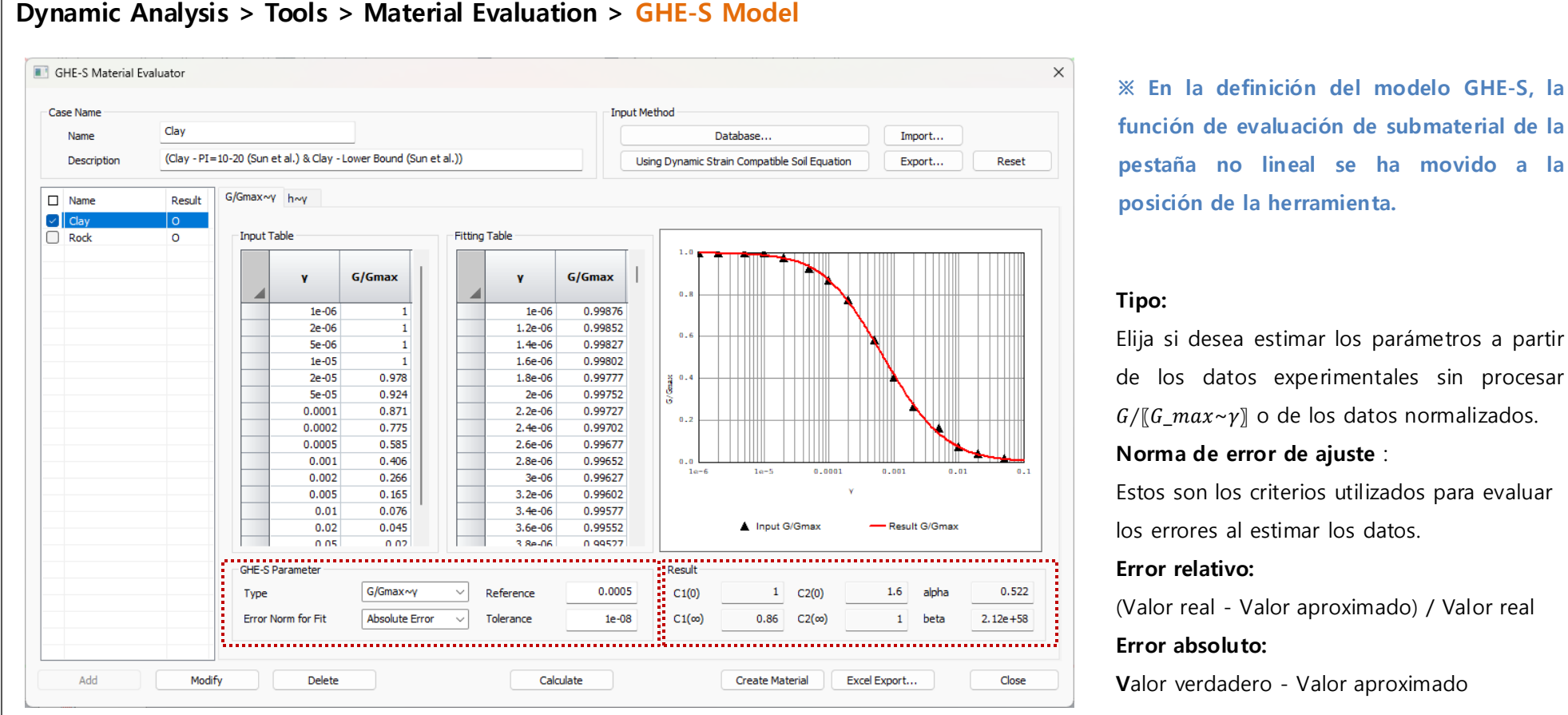

[Evaluación del material del modelo GHE-S]

#### 2.1 Evaluador de materiales (modelo Bowl)

El modelo propuesto por Fukutake & Matsuoka para modelar la dilatancia debido al corte simple multidireccional se aplica al modelo Modificado de Ramberg-Osgood para tener en cuenta la licuefacción causada por la carga sísmica. Cuando se ingresan valores experimentales y valores estimados, se calculan automáticamente los parámetros necesarios para la definición del material.

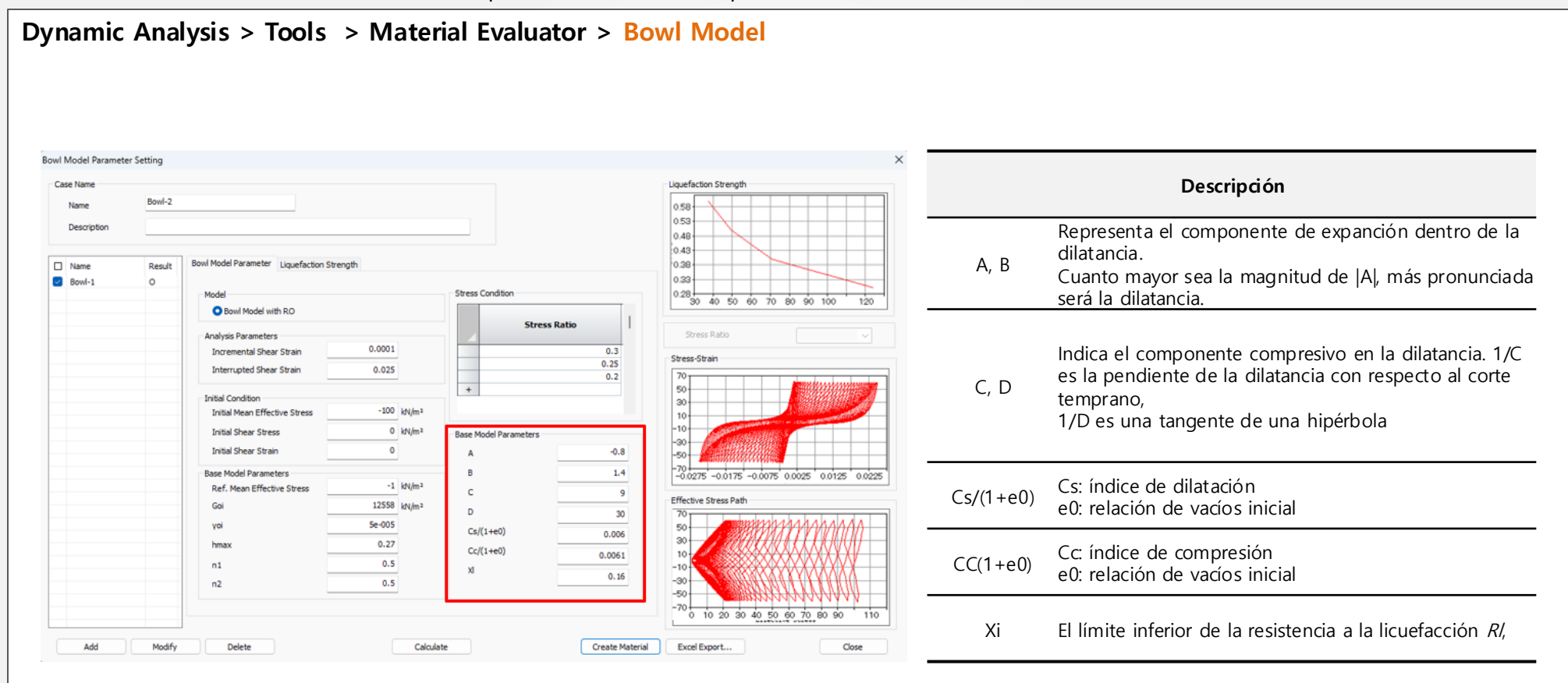

[Evaluación del material del modelo "Bowl"]

[Parámetros del modelo "Bowl"]

#### 2.1 Evaluador de materiales (modelo RO/HD)

Se ingresan datos experimentales de las relaciones G/G0~ $\gamma$  y h~ $\gamma$ , se obtienen los parámetros necesarios para definir el material. La deformación de referencia para Hardin- Drnevich (HD), la deformación de referencia y la relación de amortiguación máxima para Ramberg-Osgood (HD) se calculan automáticamente.

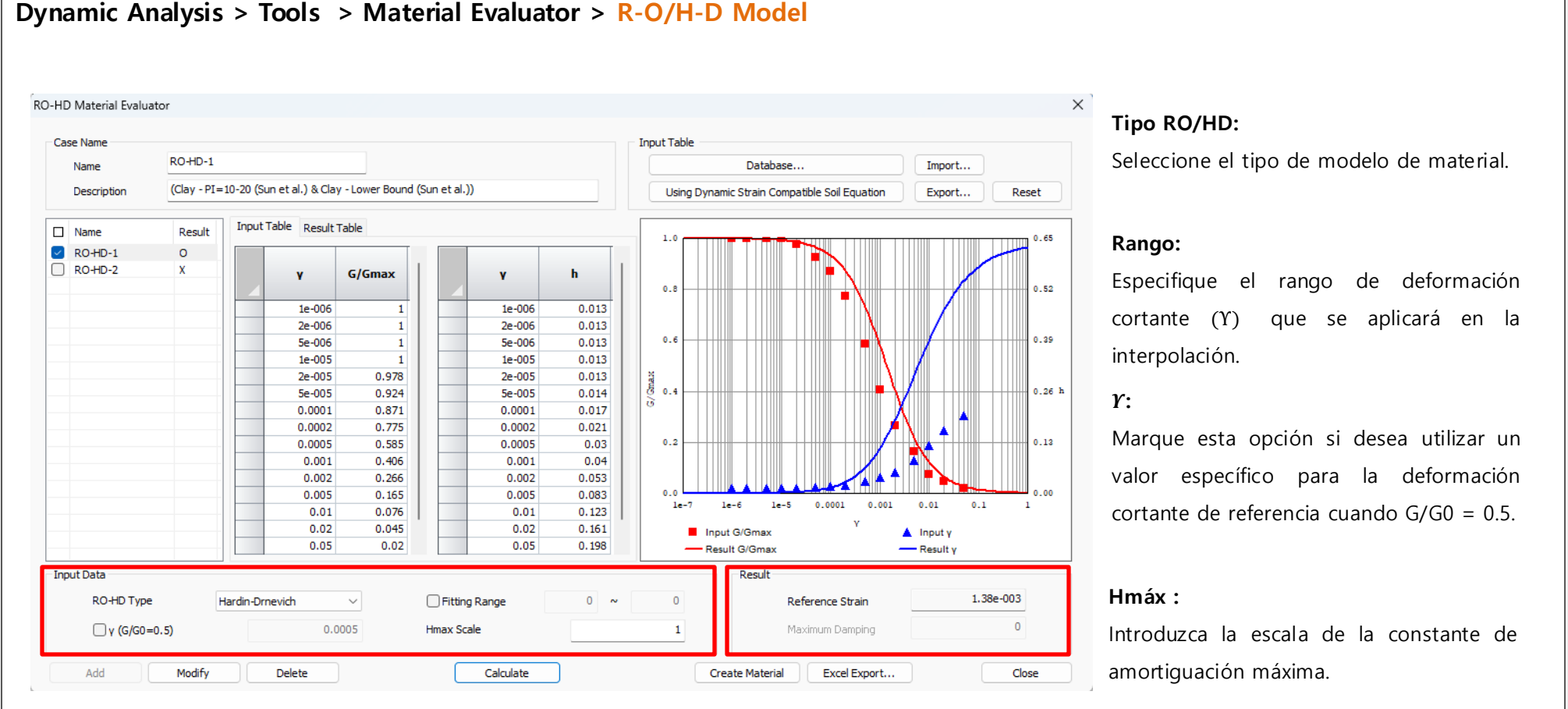

[Evaluación del material del modelo "RO/HD"]

## 2.2 Fricción superficial versus profundidad en la interfaz del pilote

Ahora, definir la fricción superficial vs la profundidad para la interfaz del pilote es más sencillo. Los usuarios pueden ingresar directamente la profundidad global del pilote y la fuerza cortante máxima correspondiente (fricción superficial). Hasta ahora se requerían interfaces de pilotes individuales para cada capa. Esta actualización ofrece tres métodos para definir la interfaz de pila:

- 1. Definición directa de fricción superficial y rigidez para todo el pilote.
- 2. Fricción superficial vs profundidad y rigidez al corte vs profundidad.
- 3. Definición de curva Py directa vs profundidad.

#### Mesh > Prop./Csys./Func. > Material > Interface and Pile > Pile

| Material                                                                    | ×                   |
|-----------------------------------------------------------------------------|---------------------|
| ID 4 Name Pile Interface                                                    | color 🗸             |
| Model Type Pile                                                             | ~                   |
| General Thermal                                                             |                     |
| Ultimate Shear Force                                                        | 0 kN/m2             |
| Shear Stiffness Modulus(Kt)                                                 | 0 kN/m3             |
| <ul> <li>✓ Shear Resistance</li> <li>● Value</li> <li>P⊕ Setting</li> </ul> | DFunction 🎦 Setting |
| Normal Stiffness Modulus(Kn)                                                | 50000 kN/m³         |
| Consider Elastic Zone                                                       |                     |
|                                                                             |                     |
|                                                                             |                     |

|   | Height<br>(m) | Shear Stiffness<br>Modulus(Kt)<br>(kN/m³) | Ultimate Shear<br>Force<br>(kN/m²) |
|---|---------------|-------------------------------------------|------------------------------------|
|   | 40.00         | 0.00                                      | 0.00                               |
|   | -50.00        | 200.00                                    | 20000.00                           |
|   | -60.00        | 400.00                                    | 40000.00                           |
| + |               |                                           |                                    |
|   |               |                                           |                                    |

#### Resistencia al corte:

Seleccione los métodos, 'Valor' o 'Función'

#### Valor:

En este método, necesitamos definir la "Fuerza cortante máxima vs profundidad" y "Módulo de rigidez cortante vs profundidad".

#### Altura:

Profundidad global en el modelo

### 2.3 Mejora del contorno del estado del plástico

En los modelos Hardening Soil y Mohr Coulomb Modificado, una nueva característica ahora distingue y genera regiones de deformación o falla plástica como áreas de endurecimiento plástico y Cap+hardening. Además, los usuarios pueden identificar fácilmente estas áreas activando o desactivando la función a través de la ventana de propiedades.

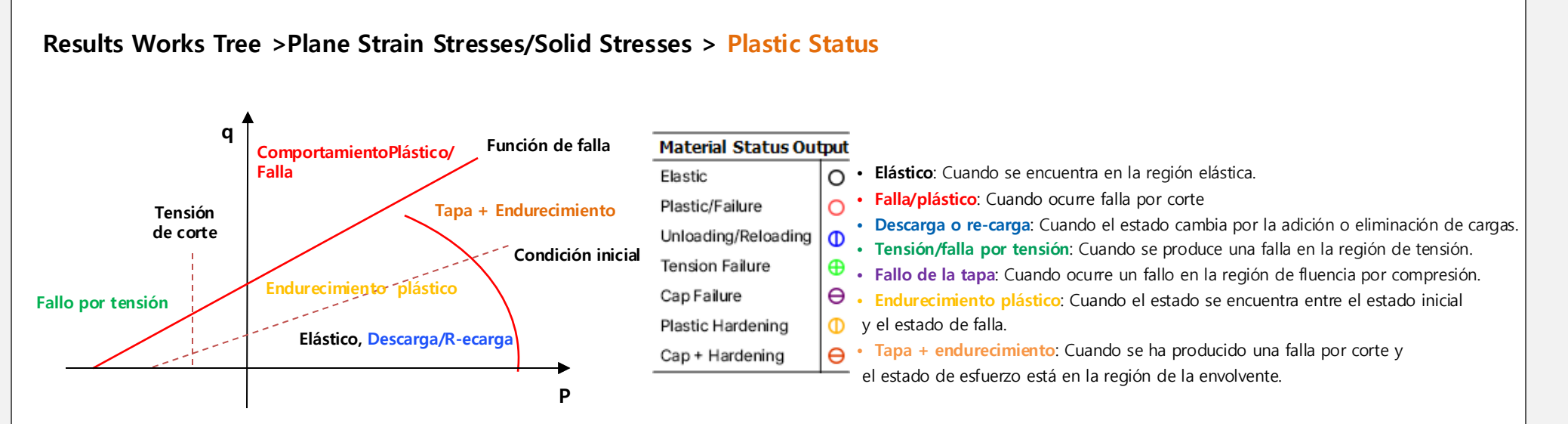

#### **Properties Works Tree > Status Results**

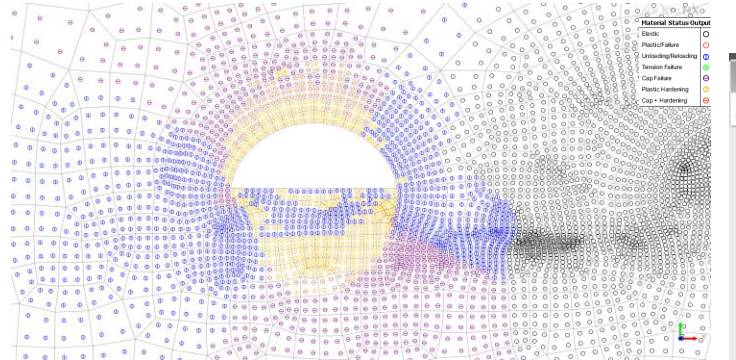

| Properties                |       | <b></b> | ×      |
|---------------------------|-------|---------|--------|
| Status Results            |       |         | $\sim$ |
| Plastic Status            |       |         |        |
| Elastic                   | False |         |        |
| Plastic/Failure           | True  |         |        |
| Unloading/Reloading       | True  |         |        |
| Tension Failure           | True  |         |        |
| 🔽 Cap Failure             | True  |         |        |
| Plastic Hardening         | True  |         |        |
| 🔽 Cap + Plastic Hardening | True  |         |        |

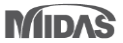

#### 2.4 Graficas de revestimiento de túneles

Los diseñadores de túneles suelen utilizar el método de Carranza-Torres y Diederichs (2009) para comprobar la capacidad de los revestimientos compuestos (conjuntos de acero embebidos en concreto lanzado). Este método calcula las propiedades de la sección equivalente y dibuja gráficos de demanda-capacidad (MN y QN) por separado para conjuntos de acero/nervaduras/vigas y concreto lanzado, según los resultados del análisis de momento flector (M), fuerza cortante (Q) y fuerza axial (N).

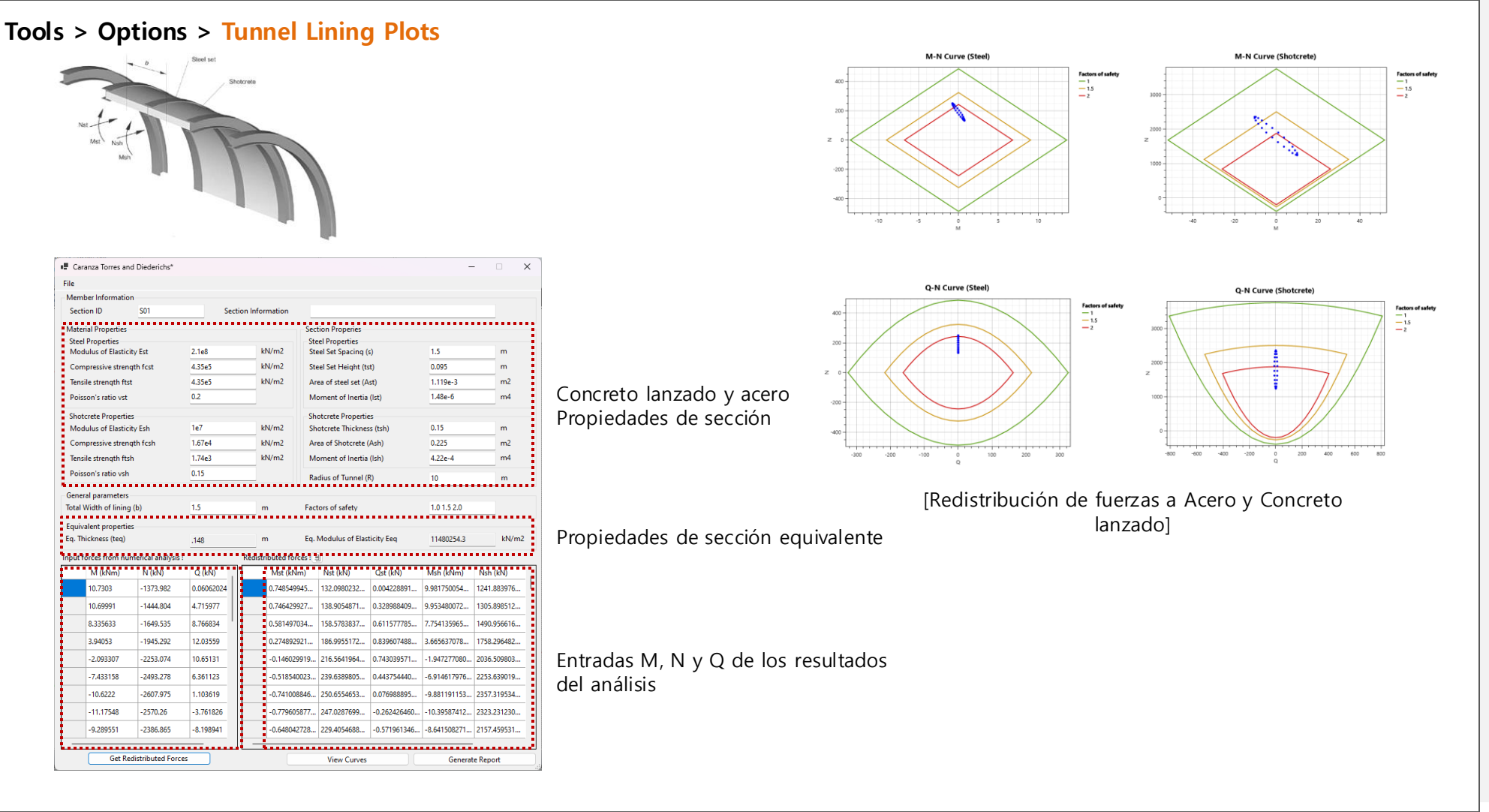

### 2.5 Geometría y Conexión de Malla (Geo-Relación)

Anteriormente, mover o eliminar formas geométricas antes de extraer subformas de la geometría mallada podría alterar la conexión geometríamalla, requiriendo una regeneración de la malla. Actualmente, los usuarios pueden volver a conectar automáticamente mediante edición manual o rangos de tolerancia. Esto agiliza tareas como la asignación de carga y la extracción de elementos.

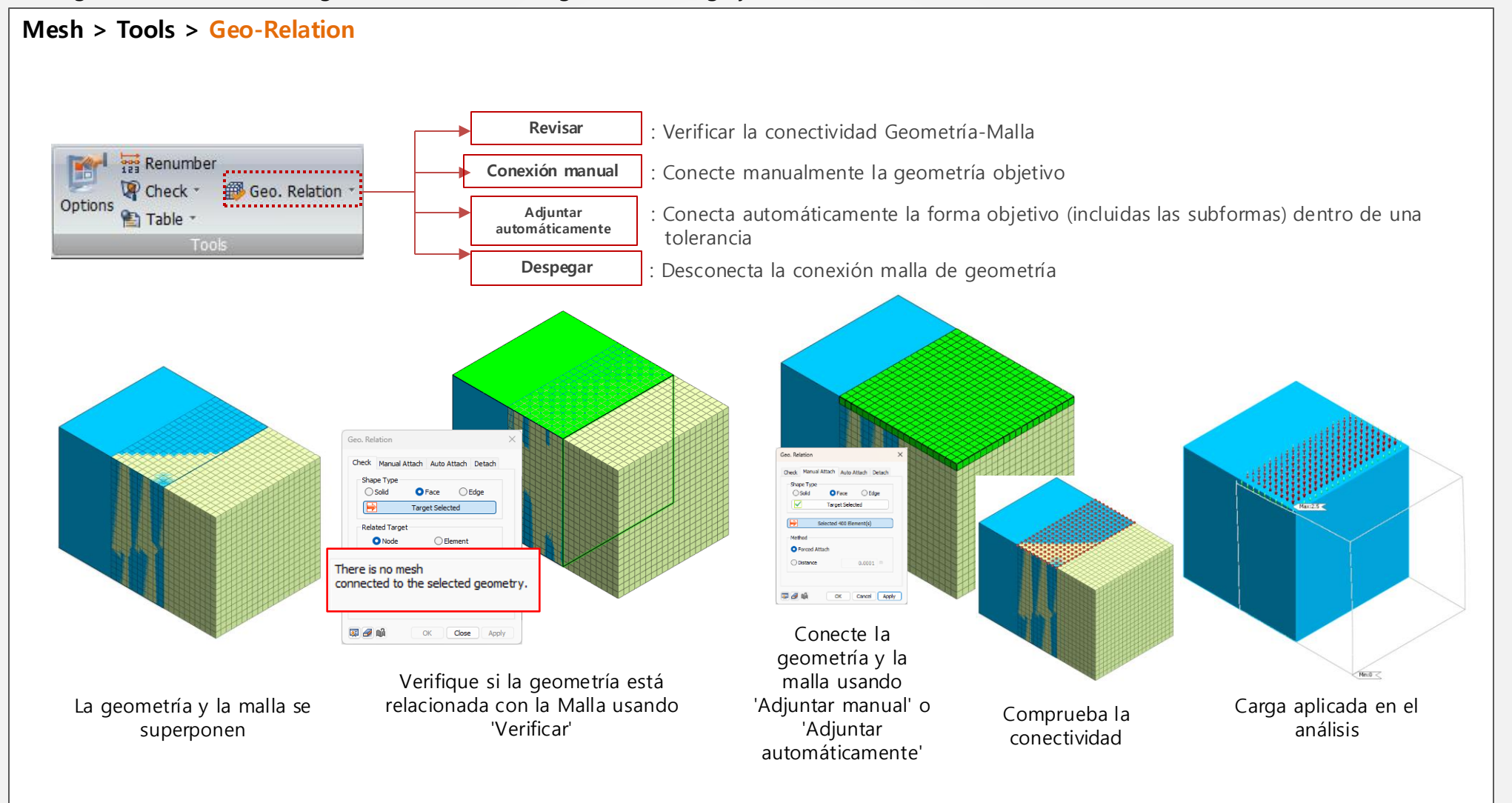

## 2.6 Configuración aleatoria del tiempo de salida del análisis dinámico

Anteriormente, al definir el paso de tiempo, los resultados solo se generaban en los momentos establecidos para los resultados intermedios. Sin embargo, se ha agregado una nueva característica para permitir que los resultados se muestren en momentos específicos. Por ejemplo, si el intervalo de tiempo se establece en 0.01 seg y la salida de resultados intermedios se establece en 100, los resultados se generan cada segundo. Ahora, al ingresar los momentos específicos para la salida de resultados, también se pueden generar elementos de resultados adicionales en esos momentos específicados.

#### Analysis > Analysis Case > General > Time History Analysis > Analysis Control > Specific Output Time

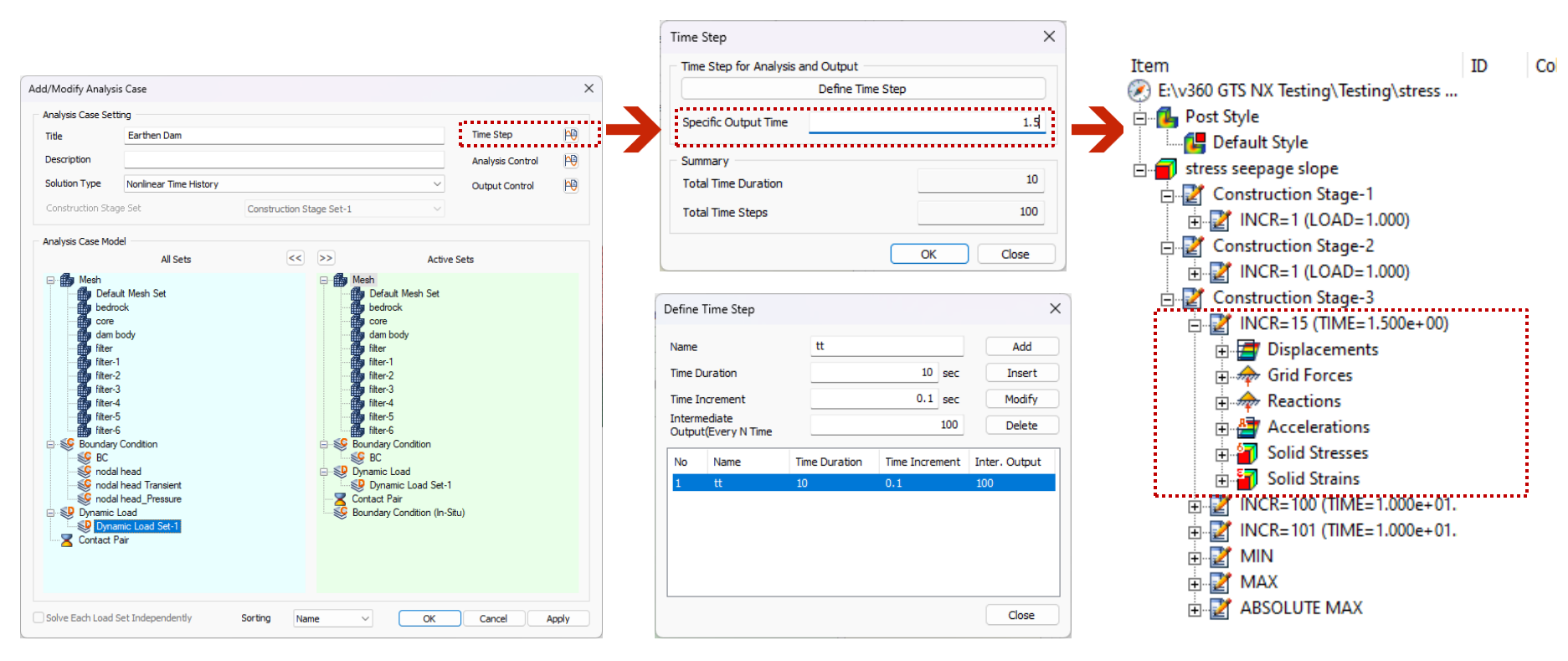

[Definición de pasos de tiempo]

[Definición de caso de análisis]

MIDAS

#### 2.7 Salida del tiempo de aparición del valor mínimo/máximo del análisis dinámico

Ahora los usuarios pueden encontrar el tiempo de aparición de los resultados Min/Max/Abs Max en cada nodo.

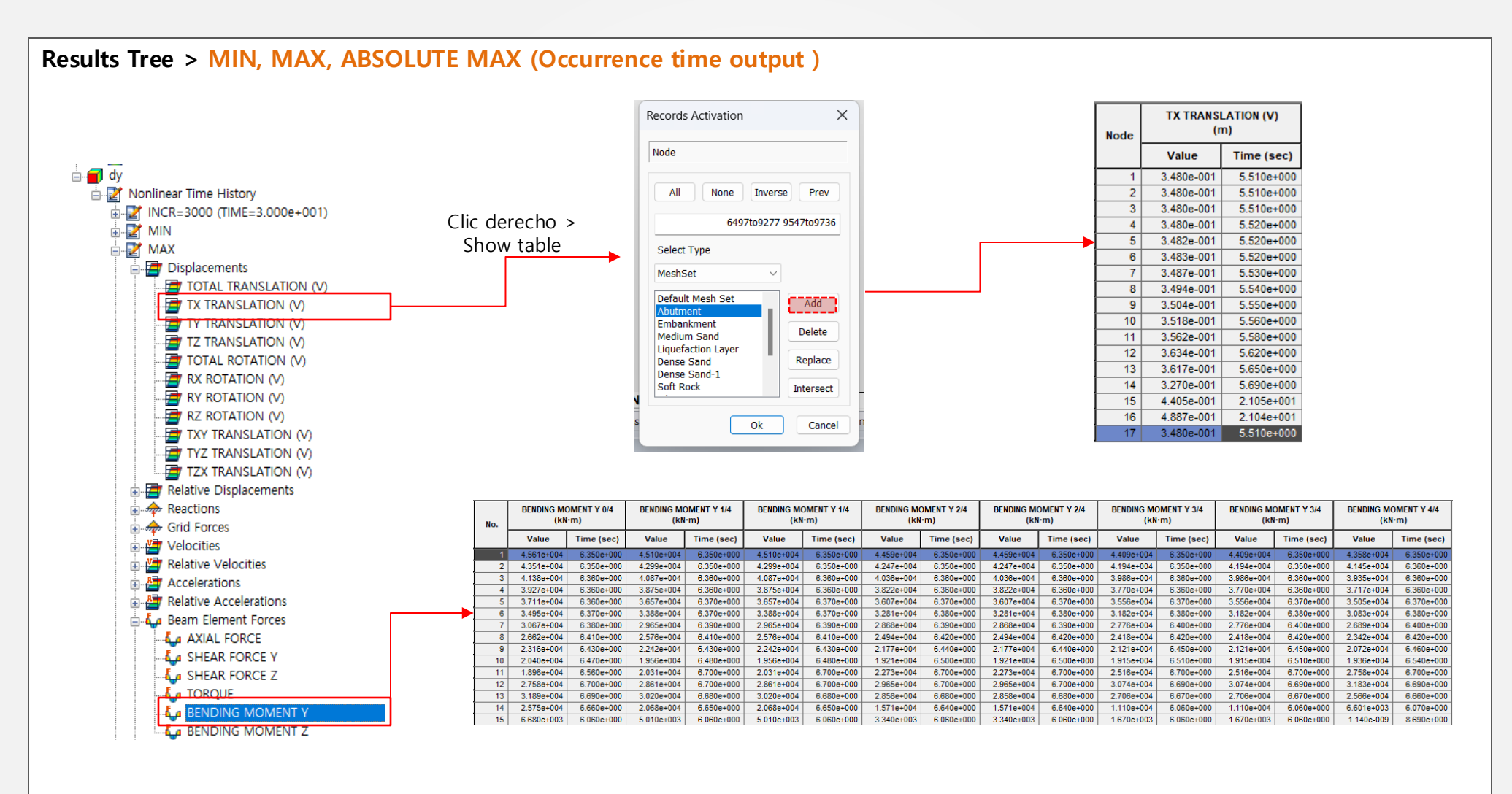

## 2.8 Mejoras en el análisis dinámico ABSOLUTE MAX (Resultados de valor absoluto)

Anteriormente, los resultados de ABSOLUTE MAX mostraban los valores reales después de considerar los signos, basándose en comparaciones de valores absolutos a lo largo de todo el período de tiempo. Sin embargo, ahora lo hemos cambiado para mostrar los valores absolutos directamente, para facilitar un análisis de variabilidad consistente al revisar los resultados de ABSOLUTE MAX.

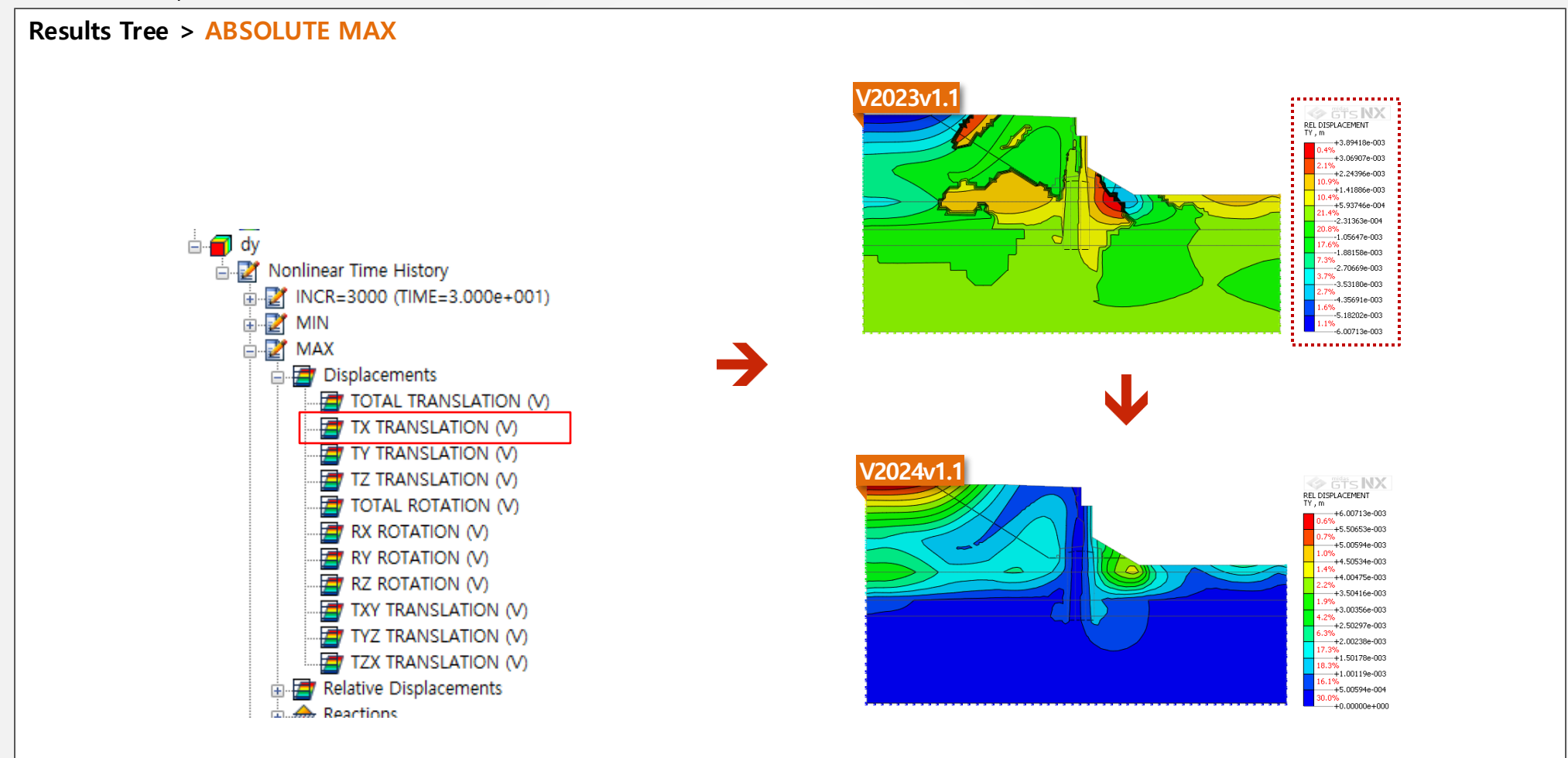

Resultado positivo/negativo → Cambiar formato de salida (ABS)]

#### 2.9 Personalización de la visualización de resultados

Anteriormente, cargar los resultados en el análisis dinámico o en el análisis de etapas constructivas podía llevar mucho tiempo, especialmente con numerosos pasos de tiempo o etapas. En la nueva versión, los usuarios pueden seleccionar partes específicas de los resultados de salida, lo que garantiza una velocidad de salida más rápida en modelos con muchos pasos y etapas grandes, como el análisis tiempo historia no lineal o el análisis de etapas constructivas.

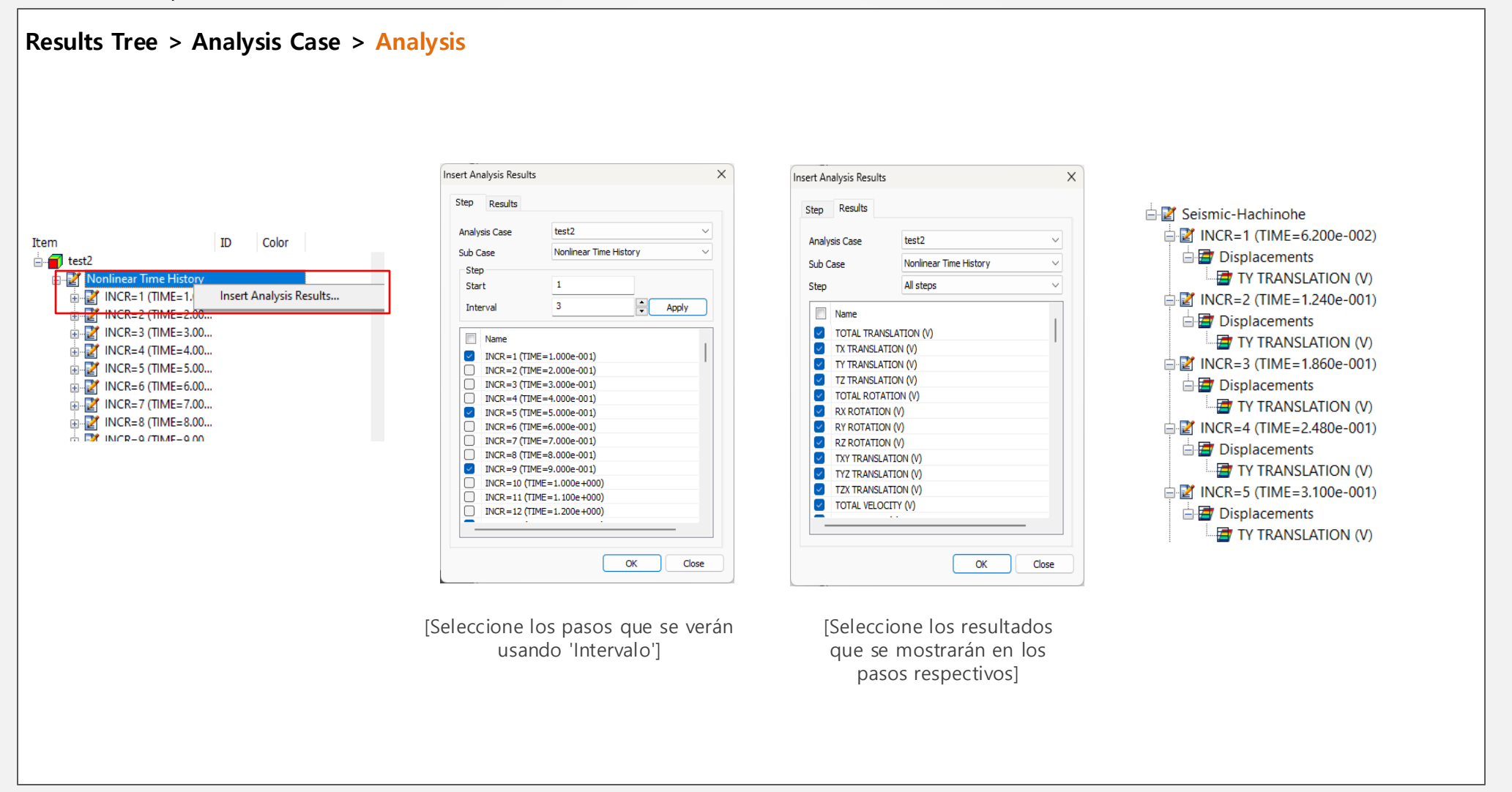

#### MIDAS

#### 2.10 Fuerza de cuerpo

Se introduce un nuevo conjunto de cargas para asignar las aceleraciones (cargas pseudoestáticas) para los respectivos elementos/conjuntos de malla. En el caso de cargas pseudoestáticas, el usuario debe ingresar las aceleraciones directamente (coeficientes sísmicos \* aceleración debida a la gravedad) en la definición de fuerza del cuerpo.

Static/Slope Analysis > Load > Define Body Force

Seleccione los elementos/conjuntos de mallas a los que se debe aplicar la fuerza del cuerpo.

Introduzca los componentes de aceleración. Para carga pseudoestática. Componente = Coeficiente sísmico \* 9.81m/seg<sup>2</sup>

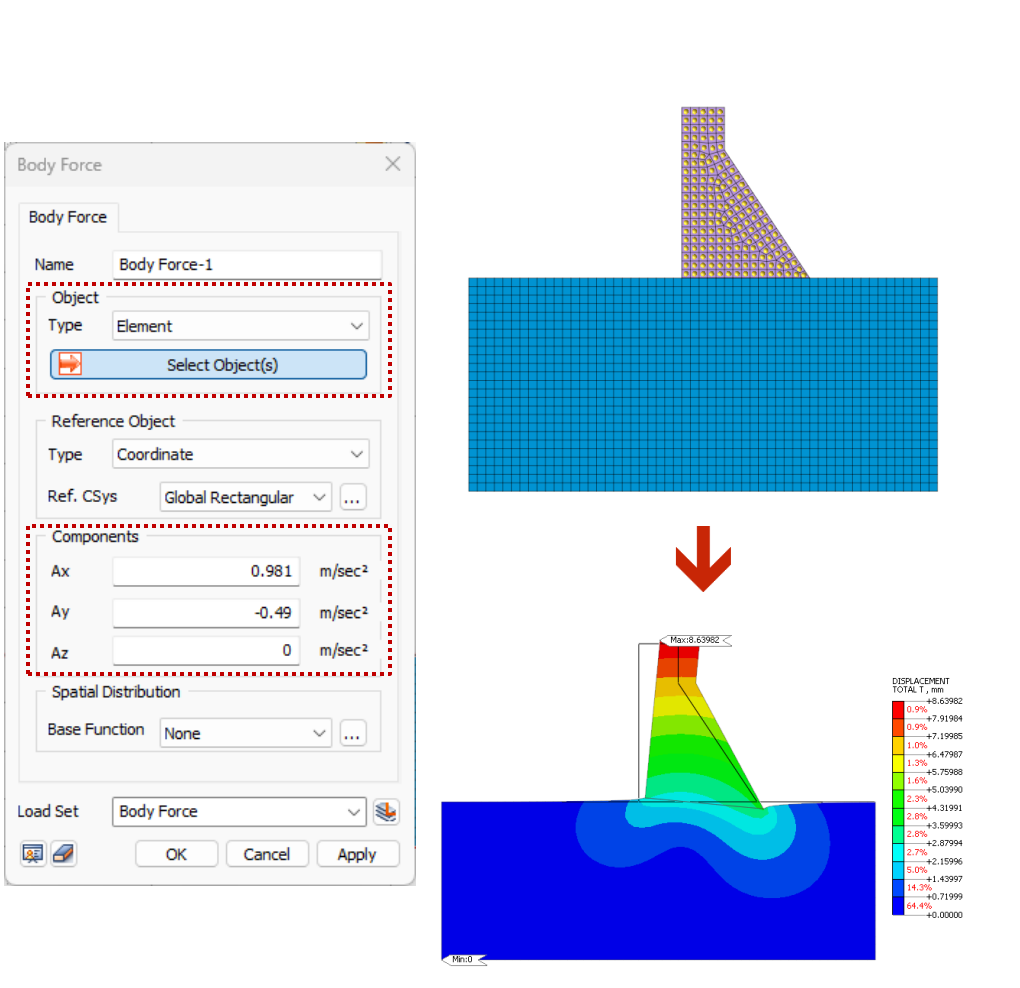

#### 2.11 Función HD/RO/GHE-S (Presión de confinamiento)

Se ha agregado un elemento para permitir la entrada de la presión de confinamiento. Bajo la presión de confinamiento estándar utilizada en el experimento de compresión de 3 ejes. Puede ingresar directamente la resistencia al corte y la tasa de deformación de referencia o utilizar el evaluador de materiales.

Mesh > Material > Isotropic > Modified Ramberg-Osgood > Nonlinear

| aterial                  |             |           |           |
|--------------------------|-------------|-----------|-----------|
| ID 6 Name I              | Dc_d        | Color     |           |
| Model Type Modified Ram  | berg-Osgood | ~         | Structure |
| General Non-Linear There | mal Porous  |           |           |
| Non-Linear               |             |           |           |
| Initial Shear Modulus    |             | 124040393 | kN/m²     |
| Reference Strain         |             | 0.000335  |           |
| Maximum Damping          |             | 0.23      |           |
| Reference Pressure(Pr    | ef)         | 9.80665   | kN/m²     |
| 🗹 Poisson's Ratio(For    | Dynamic)    | 0.488     |           |
|                          | ess Only    |           |           |
| Constraint pressure of   | lependence  |           |           |
| n1                       |             | 0.5       |           |
|                          |             | 0.5       |           |
| n2                       |             |           |           |

#### 2.12 Acceso a la combinación de carga y conversión a casos de carga

Anteriormente, era complicado acceder a la combinación de carga generada. Ahora el usuario puede acceder a la combinación de carga generada y a los factores de carga utilizados. Además, puede convertir la combinación de carga en conjuntos de carga.

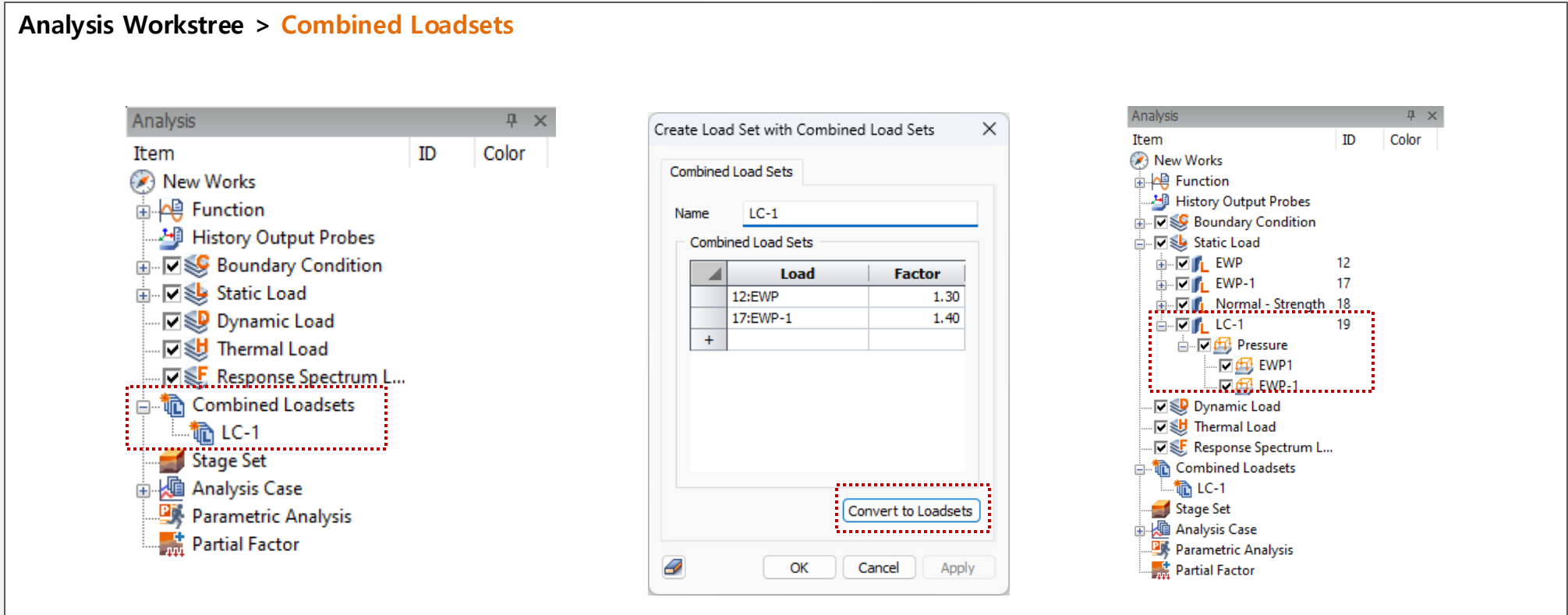

[Acceder a la combinación de carga definida]

[Conversión a conjuntos de carga]

[Conjuntos de carga convertidos]

X El 'Load Combination Set' que no se convierte en un 'Load Set' también se puede utilizar como 'Load Set' en el Análisis

#### 2.13 Mejora de la función del asistente de etapas constructivas

Anteriormente, el wizard de etapas constructivas se limitaba a un solo tipo de análisis. Ahora admite la configuración de etapas para análisis unidireccionales acoplados de Seepage-Stress. Es posible una definición secuencial para las etapas de flujo y esfuerzos; otros casos requieren modificaciones separadas en el escenario de construcción.

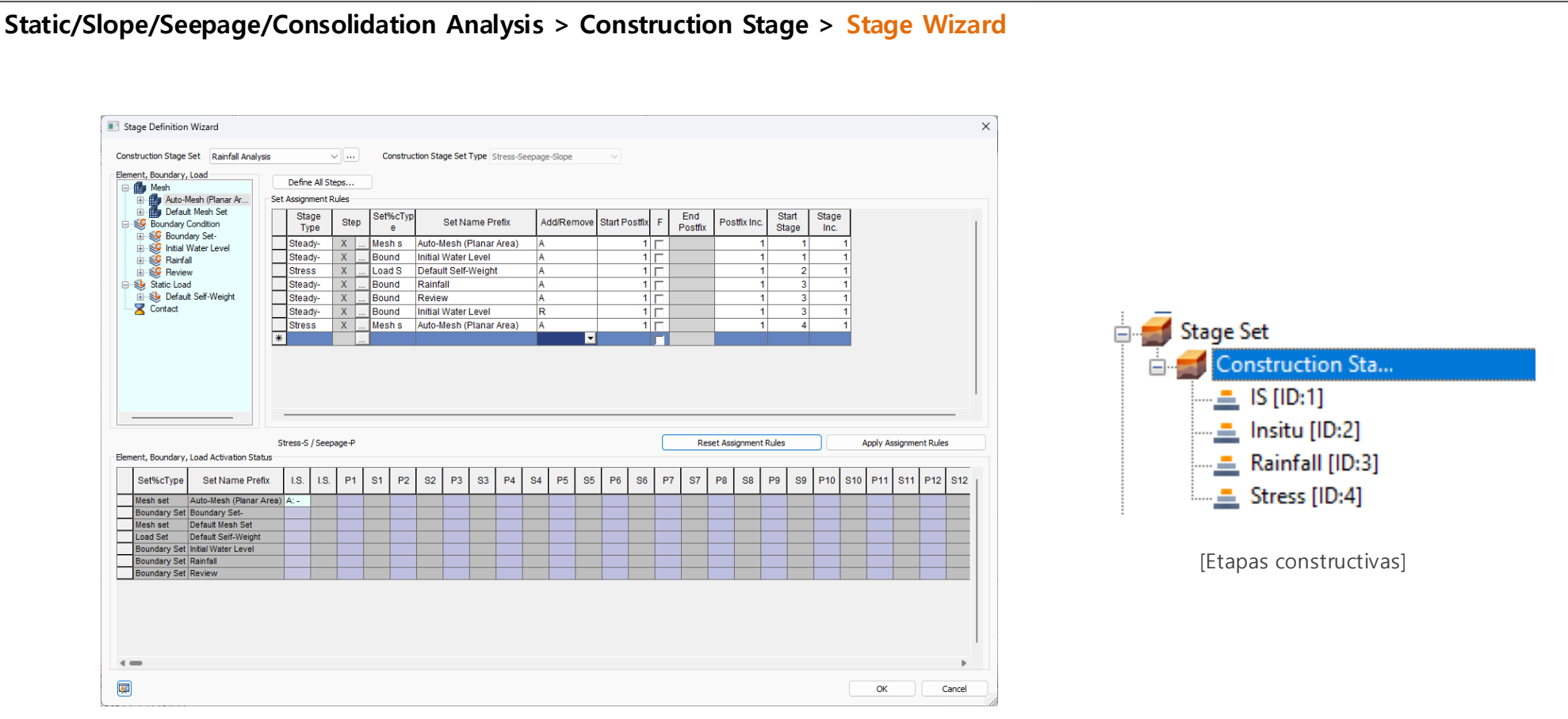

[Wizard de etapas constructivas]

#### 2.14 Tipo de etapa constructiva adicional

Anteriormente, el análisis semiacoplado de flujo y esfuerzo requería definir las etapas de filtración y esfuerzo por separado. Sin embargo, se ha agregado una nueva funcionalidad que permite configurar fácilmente las etapas constructivas utilizando el tipo de etapa 'Stress Seepage', que define tanto las etapas de flujo como las de esfuerzo en la misma ventana.

#### Static/Slope/Seepage/Consolidation Analysis > Construction Stage > Stage Set > Stage Type [Stress-Seepage-Slope] > Stage Type [Stress Seepage] Define Construction Stage Construction Stage Set Name Slope $\sim$ ~ 🗎 Stage ID 3: EX1 SN1 Move to Previous Move to Next Analysis Control.. Stage Name EX1 SN1 New Insert Delete Output Control.. Stage Type Stress Seepage Sub Stage. LDF... Copy To Specific Stage... Set Data Activated Data Deactivated Data Clear Displacement - 🌆 Mesh 🎒 Mesh 🌆 Mesh Auto-Mesh (Planar / 🚯 LC1 🂼 EX1 Clear Strain Auto-Mesh (Planar / 🚺 SN1 - Boundary Condition Slope Stability(SRM) Auto-Mesh (Planar / - Se Boundary Condition [W] L,Initial Slope Stability(SAM) Auto-Mesh (Planar / 🔩 [W] EX1 🤩 Static Load Combined Load Sets Auto-Mesh (Planar / 🤙 Static Load Stage Type Stress Seepage 💼 Combined Load Sets Auto-Mesh (Planar / Auto-Mesh (Planar / 🕱 Contact Stress Auto-Mesh (Planar / Auto-Mesh (Planar / Steady-State Auto-Mesh (Planar / Set Data Transient Auto-Mesh (Planar / Stress Seepage Auto-Mesh (Planar / 🏙 Mesh Default Mesh Set EX1 EX2 EX3 EX4 LC1 🔓 LC2 [Tipo de etapa: Esfuerzos y flujo] LC3 LC4 SN1 🍊 SN2 🍒 SN3 Name Sort By $\sim$ Show Data Activate $\sim$ Save Close [Ventana de etapa de construcción]

#### 2.15 Funciones en la tabla de fuerza de equilibrio inicial y esfuerzo inicial

Ahora, las fuerzas de equilibrio inicial para diferentes elementos (truss/embedded truss, beam/embedded beam, plane strain/plane stress, axisymmetric, solid, shell) se pueden generar automáticamente a partir de los resultados analizados. Anteriormente, los usuarios ingresaban manualmente estas fuerzas, ahora se generan a partir de los resultados del análisis. Además, los resultados del análisis estático (esfuerzo y fuerzas internas) se pueden establecer como condiciones iniciales para el análisis dinámico, facilitando el análisis basado en estas condiciones iniciales.

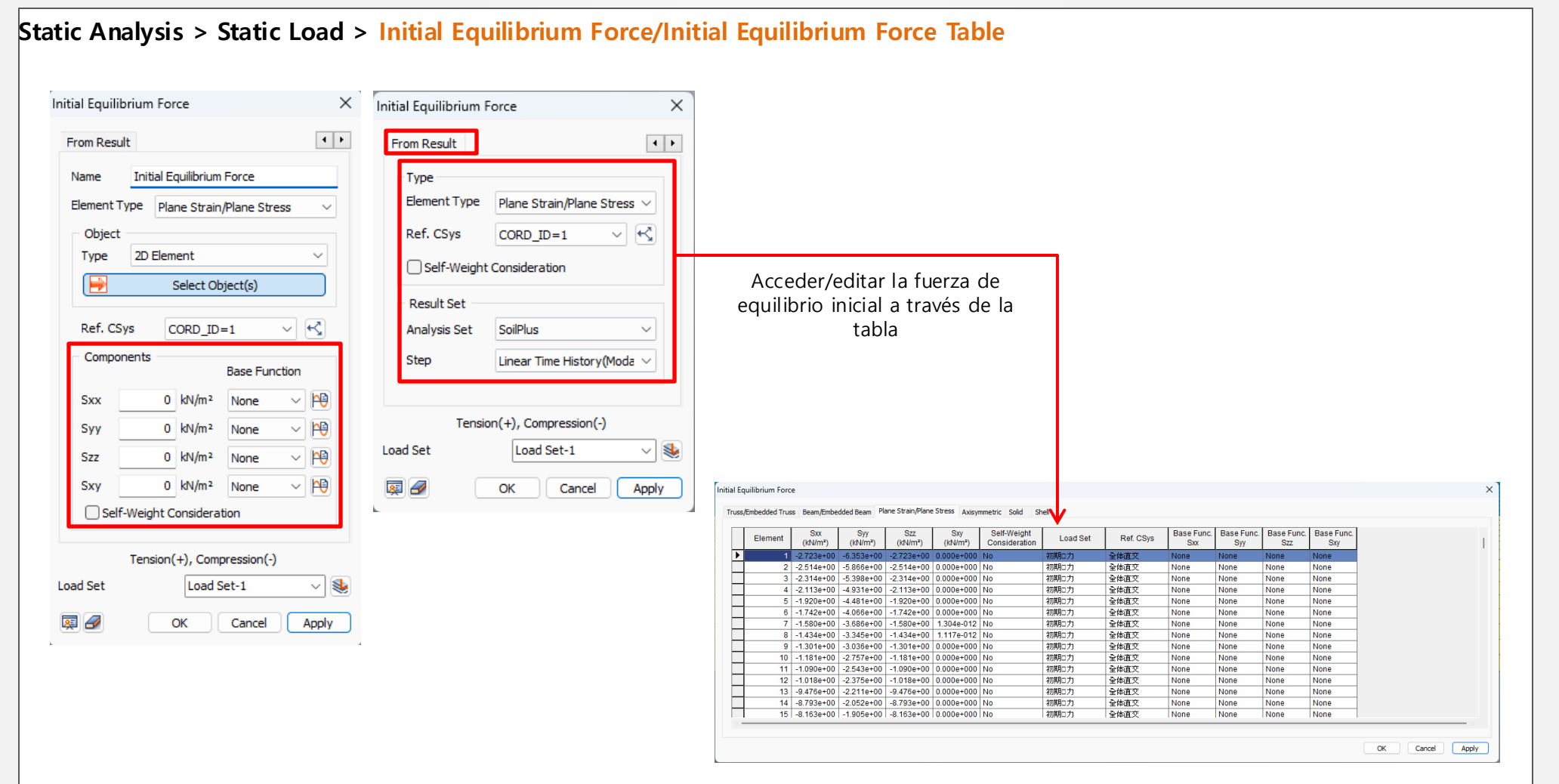

## 2.15 Funciones en la tabla de fuerza de equilibrio inicial y esfuerzo inicial

#### Static Analysis > Static Load > Initial Equilibrium Force

| E | lement | 梁/埋め込み第        | № 平面ひずみ/-      | 平面応力 軸対        | 称  ソリッド  シ       | エル               |                  |                |                |                |                  |                  |                  |      |
|---|--------|----------------|----------------|----------------|------------------|------------------|------------------|----------------|----------------|----------------|------------------|------------------|------------------|------|
|   | 要素     | Fx_i<br>(tonf) | Fy_i<br>(tonf) | Fz_i<br>(tonf) | Mx_i<br>(tonf•m) | My_i<br>(tonf•m) | Mz_i<br>(tonf•m) | Fx_j<br>(tonf) | Fy_j<br>(tonf) | Fz_j<br>(tonf) | Mx_j<br>(tonf•m) | My_j<br>(tonf•m) | Mz_j<br>(tonf•m) | 自重考慮 |
|   |        | -2.291e+001    | -3.861e+001    | 0.000e+000     | 0.000e+000       | 0.000e+000       | -3.976e+001      | -2.291e+001    | -3.383e+001    | 0.000e+000     | 0.000e+000       | 0.000e+000       | -2.346e+001      | No   |
|   | 2002   | -2.291e+001    | -3.383e+001    | 0.000e+000     | 0.000e+000       | 0.000e+000       | -2.346e+001      | -2.291 e+001   | -2.957e+001    | 0.000e+000     | 0.000e+000       | 0.000e+000       | -1.078e+001      | No   |
|   | 2003   | -2.291e+001    | -2.957e+001    | 0.000e+000     | 0.000e+000       | 0.000e+000       | -1.078e+001      | -2.291 e+001   | -2.159e+001    | 0.000e+000     | 0.000e+000       | 0.000e+000       | 8.400e+000       | No   |
|   | 2004   | -2.291e+001    | -2.159e+001    | 0.000e+000     | 0.000e+000       | 0.000e+000       | 8.400e+000       | -2.291e+001    | -1.361e+001    | 0.000e+000     | 0.000e+000       | 0.000e+000       | 2.161e+001       | No   |
|   | 2005   | -2.291e+001    | -1.361e+001    | 0.000e+000     | 0.000e+000       | 0.000e+000       | 2.161e+001       | -2.291e+001    | -5.630e+000    | 0.000e+000     | 0.000e+000       | 0.000e+000       | 2.882e+001       | No   |
|   | 2006   | -2.291e+001    | -5.630e+000    | 0.000e+000     | 0.000e+000       | 0.000e+000       | 2.882e+001       | -2.291 e+001   | 7.500e-001     | 0.000e+000     | 0.000e+000       | 0.000e+000       | 3.028e+001       | No   |
|   | 2007   | -2.291e+001    | 7.500e-001     | 0.000e+000     | 0.000e+000       | 0.000e+000       | 3.028e+001       | -2.291 e+001   | 7.670e+000     | 0.000e+000     | 0.000e+000       | 0.000e+000       | 2.755e+001       | No   |
|   | 2008   | -2.291e+001    | 7.670e+000     | 0.000e+000     | 0.000e+000       | 0.000e+000       | 2.755e+001       | -2.291 e+001   | 1.405e+001     | 0.000e+000     | 0.000e+000       | 0.000e+000       | 2.10363001       | No   |
|   | 2009   | -2.291e+001    | 1.405e+001     | 0.000e+000     | 0.000e+000       | 0.000e+000       | 2.103e+001       | -2.291e+001    | 2.203e+001     | 0.000e+000     | 0.000e+000       | 0.000e+000       | 7.500e+000       | No   |
|   | 2010   | -2.291e+001    | 2.203e+001     | 0.000e+000     | 0.000e+000       | 0.000e+000       | 7.500e+000       | -2.291 e+001   | 3.001 e+001    | 0.000e+000     | 0.000e+000       | 0.000e+000       | -1.202e+001      | No   |
|   | 2011   | -2.291e+001    | 3.001 e+001    | 0.000e+000     | 0.000e+000       | 0.000e+000       | -1.202e+001      | -2.291 e+001   | 3.746e+001     | 0.000e+000     | 0.000e+000       | 0.000e+000       | -3.564e+001      | No   |
|   | 2012   | -2.291e+001    | 3.746e+001     | 0.000e+000     | 0.000e+000       | 0.000e+000       | -3.564e+001      | -2.291 e+001   | 4.597e+001     | 0.000e+000     | 0.000e+000       | 0.000e+000       | -4.875e+001      | No   |
|   | 2013   | -2.291e+001    | 4.597e+001     | 0.000e+000     | 0.000e+000       | 0.000e+000       | -4.875e+001      | -2.291e+001    | 4.810e+001     | 0.000e+000     | 0.000e+000       | 0.000e+000       | -6.842e+001      | No   |
|   | 2014   | -2.291e+001    | -4.81 Oe+001   | 0.000e+000     | 0.000e+000       | 0.000e+000       | -6.842e+001      | -2.291 e+001   | -4.597e+001    | 0.000e+000     | 0.000e+000       | 0.000e+000       | -4.875e+001      | No   |
|   | 2015   | -2.291e+001    | -4.597e+001    | 0.000e+000     | 0.000e+000       | 0.000e+000       | -4.875e+001      | -2.291 e+001   | -3.746e+001    | 0.000e+000     | 0.000e+000       | 0.000e+000       | -3.564e+001      | No   |
|   | 2016   | -2.291e+001    | -3.746e+001    | 0.000e+000     | 0.000e+000       | 0.000e+000       | -3.564e+001      | -2.291 e+001   | -3.001e+001    | 0.000e+000     | 0.000e+000       | 0.000e+000       | -1.202e+001      | No   |
|   | 2017   | -2.291e+001    | -3.001e+001    | 0.000e+000     | 0.000e+000       | 0.000e+000       | -1.202e+001      | -2.291 e+001   | -2.203e+001    | 0.000e+000     | 0.000e+000       | 0.000e+000       | 7.500e+000       | No   |
|   | 2018   | -2.291e+001    | -2.203e+001    | 0.000e+000     | 0.000e+000       | 0.000e+000       | 7.500e+000       | -2.291 e+001   | -1.405e+001    | 0.000e+000     | 0.000e+000       | 0.000e+000       | 2.103e+001       | No   |
|   | 2019   | -2 291 e+001   | -1 405e+001    | 0.000+000      | 0.000+000        | 0.000+000        | 2103e+001        | -2 291 +001    | -7 670e+000    | 0.000+000      | 0.000+000        | 0.000+000        | 2 755e+001       | No   |
| _ |        |                |                |                |                  |                  |                  |                |                |                |                  |                  |                  |      |

[Fuerza de equilibrio inicial del elemento Beam]

| Γ  | Element | Sxx<br>(kN/m²) | Syy<br>(kN/m⁼) | Szz<br>(kN/m²) | Sxy<br>(kN/m²) | Self-Weight<br>Consideration | Load Set | Ref. CSys | Base Func.<br>Sxx | Base Func.<br>Syy | Base Func.<br>Szz | Base Func.<br>Sxy |  |
|----|---------|----------------|----------------|----------------|----------------|------------------------------|----------|-----------|-------------------|-------------------|-------------------|-------------------|--|
| İ- | 1       | -2.723e+00     | -6.353e+00     | -2.723e+00     | 0.000e+000     | No                           | 初期口力     | 全体直交      | None              | None              | None              | None              |  |
| Γ  | 2       | -2.514e+00     | -5.866e+00     | -2.514e+00     | 0.000e+000     | No                           | 初期□力     | 全体直交      | None              | None              | None              | None              |  |
|    | 3       | -2.314e+00     | -5.398e+00     | -2.314e+00     | 0.000e+000     | No                           | 初期□力     | 全体直交      | None              | None              | None              | None              |  |
|    | 4       | -2.113e+00     | -4.931e+00     | -2.113e+00     | 0.000e+000     | No                           | 初期□力     | 全体直交      | None              | None              | None              | None              |  |
|    | 5       | -1.920e+00     | -4.481e+00     | -1.920e+00     | 0.000e+000     | No                           | 初期□力     | 全体直交      | None              | None              | None              | None              |  |
|    | 6       | -1.742e+00     | -4.066e+00     | -1.742e+00     | 0.000e+000     | No                           | 初期□力     | 全体直交      | None              | None              | None              | None              |  |
|    | 7       | -1.580e+00     | -3.686e+00     | -1.580e+00     | 1.304e-012     | No                           | 初期□力     | 全体直交      | None              | None              | None              | None              |  |
| Γ  | 8       | -1.434e+00     | -3.345e+00     | -1.434e+00     | 1.117e-012     | No                           | 初期□力     | 全体直交      | None              | None              | None              | None              |  |
|    | 9       | -1.301e+00     | -3.036e+00     | -1.301e+00     | 0.000e+000     | No                           | 初期□力     | 全体直交      | None              | None              | None              | None              |  |
|    | 10      | -1.181e+00     | -2.757e+00     | -1.181e+00     | 0.000e+000     | No                           | 初期口力     | 全体直交      | None              | None              | None              | None              |  |
| L  | 11      | -1.090e+00     | -2.543e+00     | -1.090e+00     | 0.000e+000     | No                           | 初期口力     | 全体直交      | None              | None              | None              | None              |  |
| ſ  | 12      | -1.018e+00     | -2.375e+00     | -1.018e+00     | 0.000e+000     | No                           | 初期ロカ     | 全体直交      | None              | None              | None              | None              |  |
|    | 13      | -9.476e+00     | -2.211e+00     | -9.476e+00     | 0.000e+000     | No                           | 初期口力     | 全体直交      | None              | None              | None              | None              |  |
|    | 14      | -8.793e+00     | -2.052e+00     | -8.793e+00     | 0.000e+000     | No                           | 初期ロカ     | 全体直交      | None              | None              | None              | None              |  |
|    | 15      | -8.163e+00     | -1.905e+00     | -8.163e+00     | 0.000e+000     | No                           | 初期ロカ     | 全体直交      | None              | None              | None              | None              |  |

[Esfuerzo inicial de Plane Strain/Elemento Plane Stress]

## 2.16 Copiar múltiples objetos en relación con el punto base

El usuario ahora puede copiar la geometría varias veces en diferentes ubicaciones utilizando la opción 'Copia de puntos múltiples'.

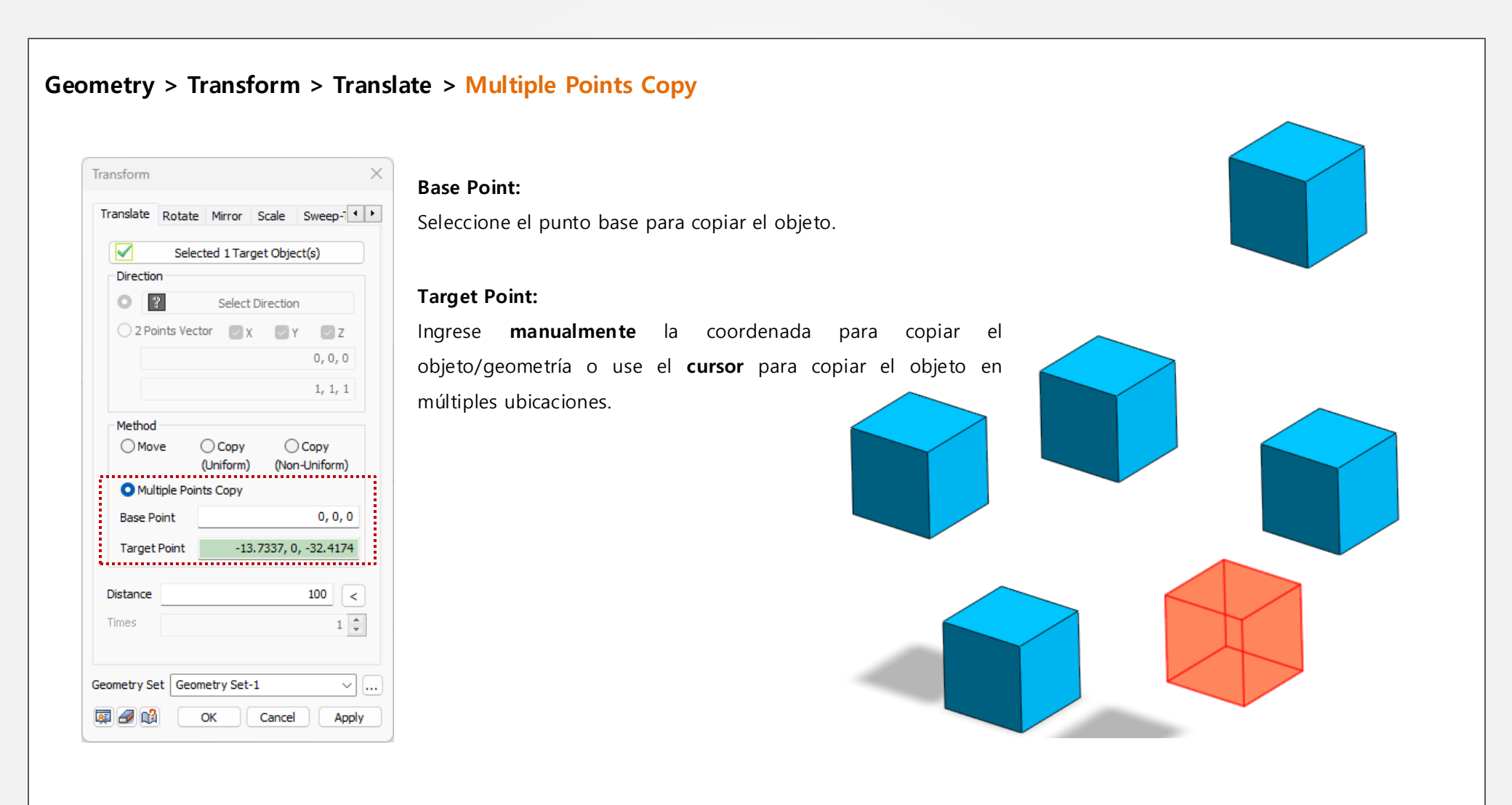

## 2.17 Tabla de asignación de propiedades de las articulaciones (datos M-Φ)

Anteriormente, al asignar propiedades de articulación inelástica (M-Φ) a elementos estructurales era necesario establecer repetidamente estas propiedades para cada elemento cuando se trataba de muchos elementos estructurales. Este proceso se ha mejorado con una nueva característica que permite a los usuarios asignar fácilmente propiedades de articulaciones a través de una tabla. Además, se ha agregado una función para facilitar la importación y exportación de archivos de propiedades de articulación desde un archivo CSV.

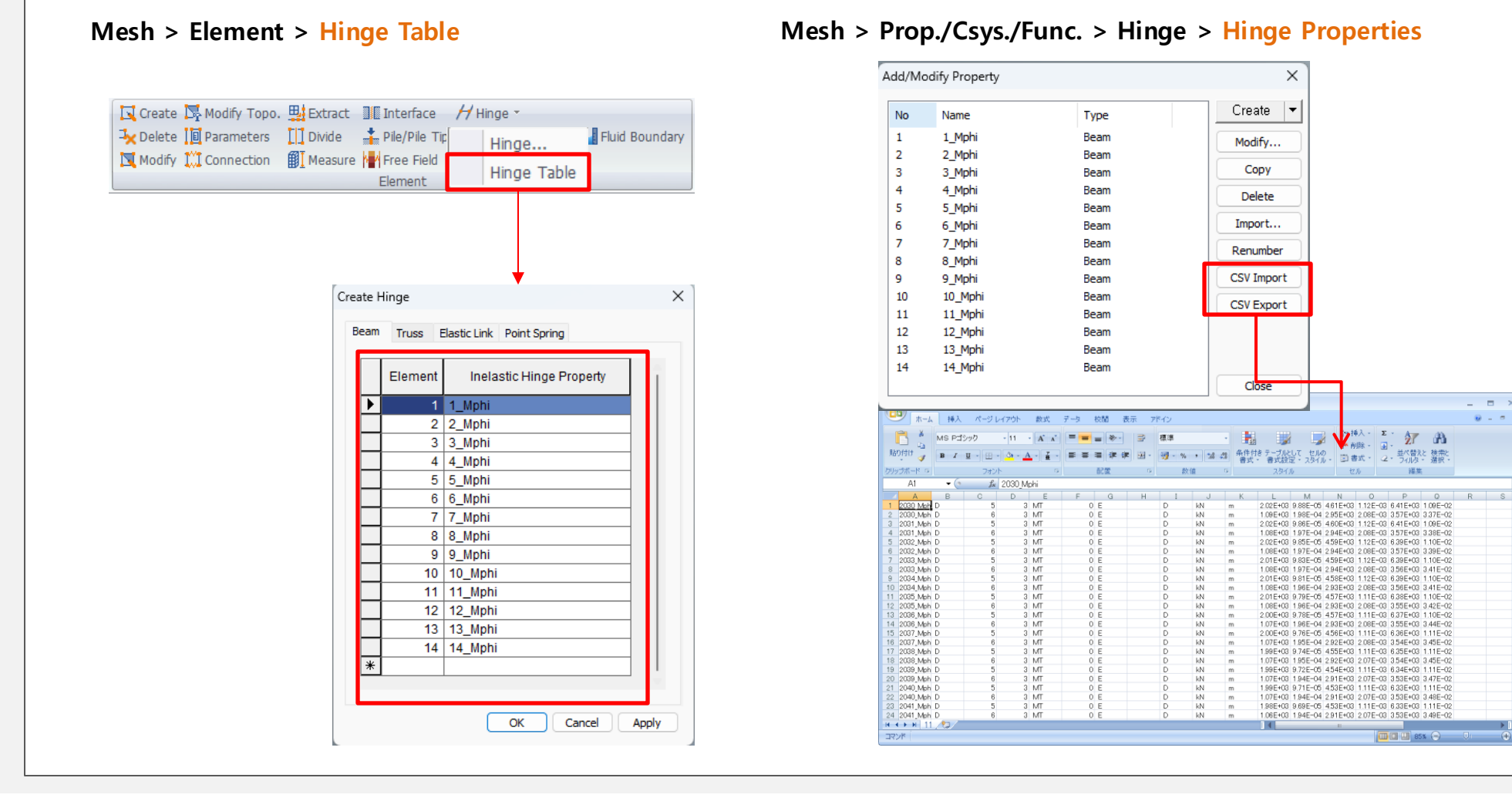

#### MIDAS

#### 2.18 Datos de articulaciones inelásticas de Midas Civil

Anteriormente, los datos de articulaciones inelásticas asignados a elementos en Midas Civil no se podían importar a GTS NX a través del archivo \*.mxt. Ahora, el usuario puede importar estos datos usando el formato \*.mxt y proceder con el análisis no lineal que involucra elementos estructurales y del suelo.

#### File > Import > midas Mxt

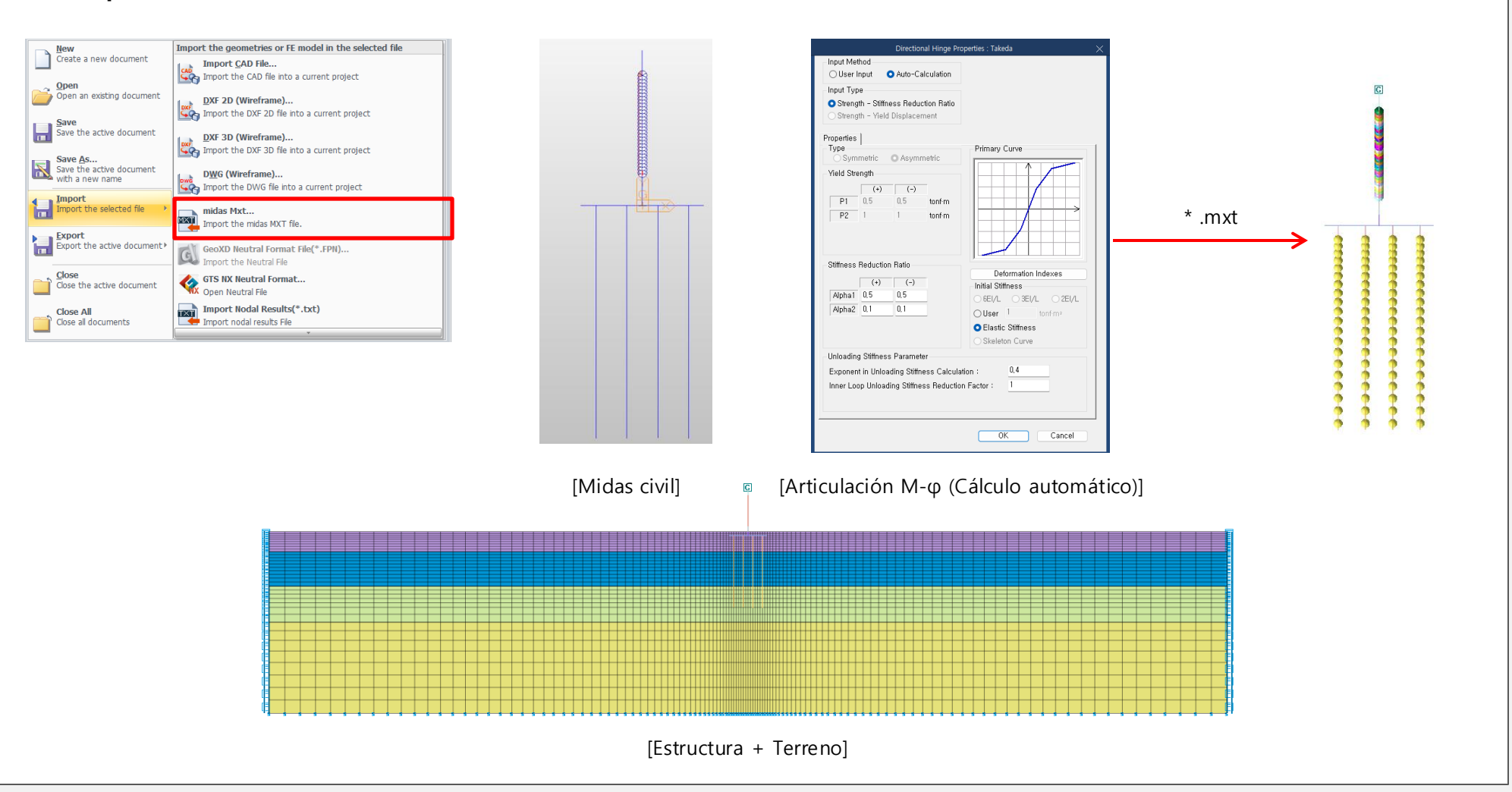

#### 2.19 Visualización del registro de análisis

El usuario podrá visualizar gráficamente la norma de trabajo/carga/desplazamiento vs iteración para comprender mejor la convergencia y divergencia en la solución durante el análisis.

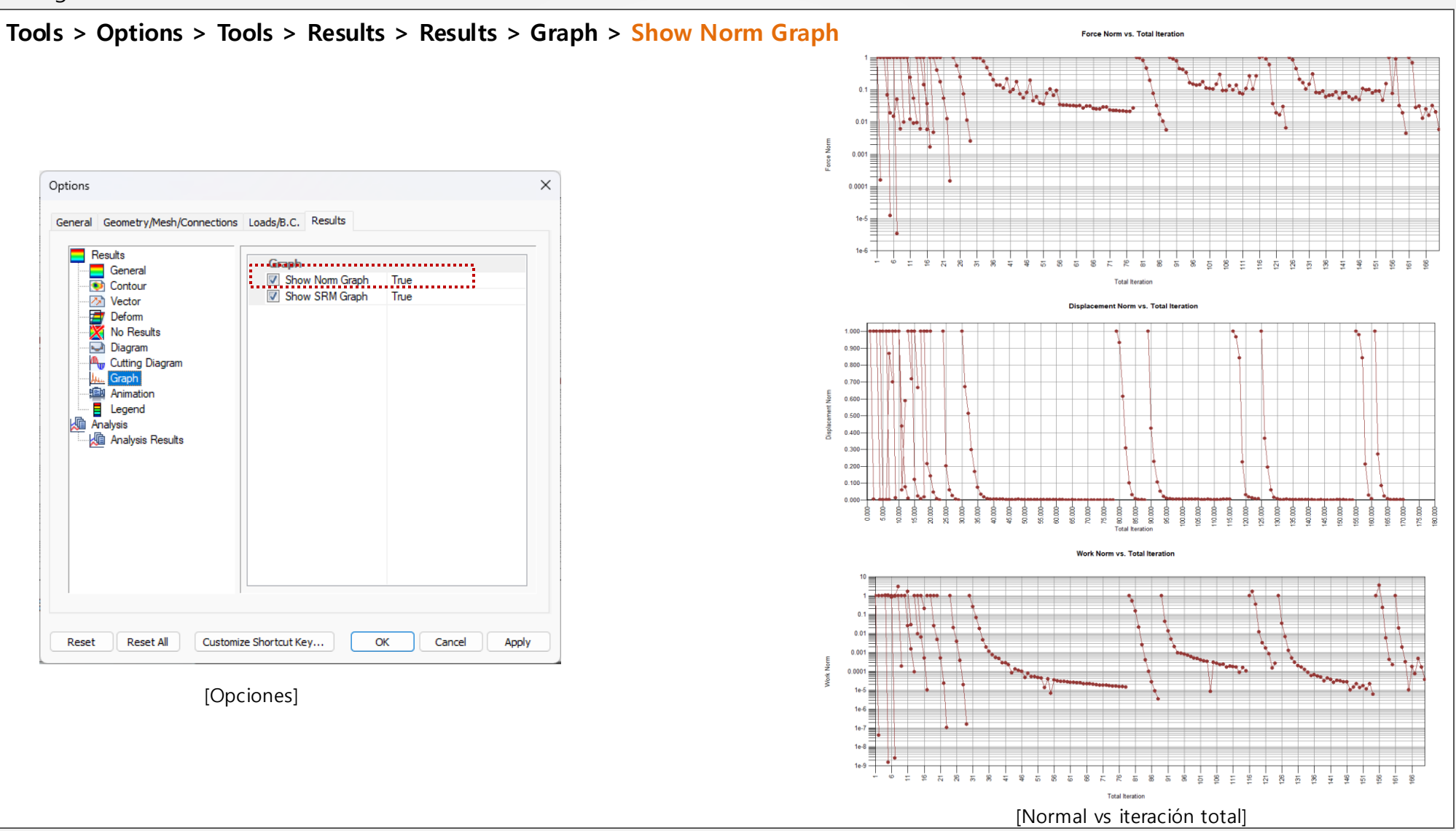

#### 2.20 Exportación de archivos Nastran

En la nueva versión, se agregó una función para exportar el modelo GTS NX a un archivo de entrada de Nastran.

File > Export > Export Nastran Input File

#### 2.21 Peso propio predeterminado

Al crear un nuevo modelo, el sistema se actualizó para registrar automáticamente el peso propio según la configuración del análisis (2D/3D).

#### Analysis Works Tree > Static Load > Default Self Weight

#### 2.22 Soporte de alta resolución

La GUI previamente optimizada para FHD (1920x1080 píxeles) se ha mejorado para admitir una resolución 4K (3840x2160 píxeles). La interfaz, los iconos de funciones y el texto ahora se escalan según la configuración de escala de Windows.

## Gracias por ser parte de nuestro viaje. ¡Consigamos más juntos!